# **CARMINAT TOMTOM®**

# ΒΙΒΛΙΟ ΥΡΗΣΗΣ

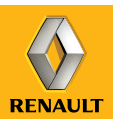

# κορυφαίες επιδόσεις

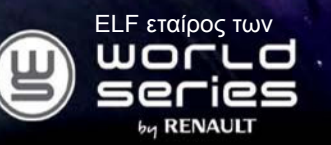

## Η RENAULΤ συνιστά ELF

Η Elf και η Renault, που είναι εταίροι στα αυτοκίνητα υψηλής τεχνολογίας, συνδυάζουν την τεχνογνωσία τους τόσο στις πίστες όσο και στην πόλη. Αυτή η μακροχρόνια συνεργασία σας δίνει τη δυνατότητα να έχετε στη διάθεσή σας μια σειρά λιπαντικών ειδικά σχεδιασμένων για το Renault σας. Εξασφαλίζεται μακράς διαρκείας προστασία και βέλτιστες αποδόσεις για τον κινητήρα σας. Είτε πρόκειται για αλλαγή λαδιού είτε για συμπλήρωμα, για να μάθετε το εγκεκριμένο λιπαντικό ELF που ταιριάζει καλύτερα στο αυτοκίνητό σας, ζητήστε τη συμβουλή του αντιπροσώπου Renault ή ανατρέξτε στο έγγραφο συντήρησης του αυτοκινήτου.

## www.lubricants.elf.com

elf 🦻

5W-40

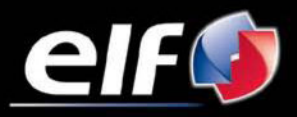

Σήμα της **Τοτα** 

| Προφυλάξεις κατά τη χρήση           |
|-------------------------------------|
| Γενική περιγραφή                    |
| Παρουσίαση των χειριστηρίων         |
| Περιστοεφόμενη οθόνη                |
| Kápra SD: Xohan skývnan             |
| $\Gamma_{\alpha}$                   |
|                                     |
| Δοχές χρήσης                        |
| Άμχος χρησης                        |
|                                     |
|                                     |
|                                     |
| Εισαγωγή προορισμου                 |
| Λειτουργία καθοοηγήσης              |
| Αναζήτηση εναλλακτικών              |
| Πληροφορίες κίνησης                 |
| Εξερεύνηση χάρτη                    |
| LIVE Υπηρεσίες                      |
| Προσθήκη, διαχείριση των αγαπημένων |
| Βοήθεια                             |
| Μενού ραντάρ                        |
| Εμφάνιση εικόνων                    |
| Κάμερα όπισθεν                      |
| Ρύθμίσεις συστήματος                |
| Ενημέρωση συστήματος                |
| Προβλήματα στη λειτουργία           |

## ΠΡΟΦΥΛΆΞΕΙΣ ΚΑΤΆ ΤΗ ΧΡΉΣΗ

Είναι υποχρεωτικό να ακολουθείτε τις παρακάτω προφυλάξεις όταν χρησιμοποιείτε το σύστημα για λόγους ασφαλείας ή λόγω κινδύνου υλικών ζημιών. Είστε υποχρεωμένοι να τηρείτε τους ισχύοντες νόμους της χώρας όπου βρίσκεστε.

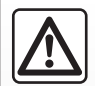

#### Προφυλάξεις σχετικά με τον χειρισμό του συστήματος

- Χειριστείτε τις εντολές και συμβουλευθείτε τις πληροφορίες στην οθόνη όταν οι συνθήκες κυκλοφορίας σας το επιτρέπουν.

- Ρυθμίστε την ένταση του ήχου σε ένα μέτριο επίπεδο το οποίο θα σας επιτρέπει να ακούτε τους εξωτερικούς θορύβους.

#### Προφυλάξεις σχετικά με την πλοήγηση

- Η χρήση του συστήματος πλοήγησης σε καμία περίπτωση δεν αντικαθιστά την υπευθυνότητα και την προσοχή του οδηγού κατά την οδήγηση του αυτοκινήτου.
- Ανάλογα με τη γεωγραφική περιοχή, ο χάρτης που περιέχεται στην κάρτα SD μπορεί να χάσει πληροφορίες σχετικά με τα καινούργια στοιχεία της διαδρομής. Να είστε προσεκτικοί. Σε κάθε πρίπτωση, ο κώδικας οδικής κυκλοφορίας και οι πινακίδες οδικής σήμανσης έχουν πάντα προτεραιότητα έναντι των ενδείξεων του συστήματος πλοήγησης.

#### Υλικές προφυλάξεις

- Μην πραγματοποιείτε καμία εξαγωγή και τροποποίηση στο σύστημα προκειμένου να αποφύγετε κάποιον υλικό κίνδυνο ή κίνδυνο εγκαύματος.
- Σε περίπτωση δυσλειτουργίας ή οποιασδήποτε διαδικασίας εξαγωγής, φροντίστε να επικοινωνήσετε με ένα επίσημο συνεργείο του κατασκευαστή.
- Μην εισάγετε ξένα αντικείμενα, κατεστραμμένες ή βρώμικες κάρτες SD στον οδηγό ανάγνωσης.
- Καθαρίζετε πάντα την οθόνη σας με ένα πανί με μικροΐνες ή με ένα μαλακό υγρό πανί.
- Χρησιμοποιείτε μια κάρτα SD προσαρμοσμένη στο σύστημα πλοήγησής σας.

Η περιγραφή των μοντέλων που υπάρχουν μέσα σε αυτές τις οδηγίες χρήσης πραγματοποιήθηκε με τα χαρακτηριστικά που ήταν γνωστά την ημέρα σχεδιασμού αυτού του εγγράφου. Οι οδηγίες χρήσης συγκεντρώνουν το σύνολο των λειτουργιών που υπάρχουν στα μοντέλα που περιγράφονται. Η ύπαρξή τους εξαρτάται από το μοντέλο εξοπλισμού, τις επιλεγμένες επιλογές και τη χώρα πώλησης. Ομοίως, στο έγγραφο αυτό ενδέχεται να περιγράφονται λειτουργίες οι οποίες θα εμφανιστούν κατά τη διάρκεια του έτους.

## ΓΕΝΙΚΗ ΠΕΡΙΓΡΑΦΗ (1/3)

## Το σύστημα πλοήγησης

Το σύστημα πλοήγησης προσδιορίζει τη θέση σας και σας καθοδηγεί χάρη στις πληροφορίες:

- Ταχύτητας του αυτοκινήτου και του γυροσκοπίου (υπολογίζει την κατεύθυνση του αυτοκινήτου),
- Της ψηφιοποιημένης κάρτας,
- Του δέκτη GPS,
- Των LIVE Υπηρεσιών με συνδρομή.

Σημείωση: Κατά την πρώτη χρήση του αυτοκινήτου, η πληροφορία ταχύτητας και το γυροσκόπιο βρίσκονται σε φάση τελικής βαθμονόμησης. Επομένως, είναι φυσιολογικό να μην είναι πολύ ακριβές το σύστημα ως προς τον εντοπισμό θέσης πριν διανύσετε περίπου 50 χιλιόμετρα και περίπου 40 απότομες στροφές.

## Ο δέκτης GPS

Το σύστημα πλοήγησης χρησιμοποιεί τους δορυφόρους GPS (Global Positioning System) σε τροχιά γύρω από τη Γη. Ο δέκτης GPS λαμβάνει τα σήματα που εκπέμπονται από πολλούς δορυφόρους. Το σύστημα, λοιπόν, μπορεί να εντοπίσει το αυτοκίνητο. Σημείωση: Μετά από μια μετατόπιση χωρίς οδήγηση για μεγάλη απόσταση (π.χ. μέσα σε οχηματαγωγό ή πάνω σε κυλιόμενο έδαφος), το σύστημα μπορεί να χρειαστεί μερικά λεπτά για να λειτουργήσει και πάλι φυσιολογικά.

## Ο ψηφιοποιημένος χάρτης

Ο ψηφιοποιημένος χάρτης περιλαμβάνει οδικούς χάρτες και σχέδια πόλεων που είναι απαραίτητα για το σύστημα. Βρίσκεται στην κάρτα SD.

## Οι LIVE υπηρεσίες

Σε αυτές περιλαμβάνονται προειδοποιήσεις οδικής ασφάλειας, HD Traffic™, η τοπική αναζήτηση μέσω TomTom Places™ και το δελτίο καιρού. Μετά το πέρας της δοκιμαστικής περιόδου 3 μηνών, μπορείτε να παρατείνετε την συνδρομή σας στο διαδίκτυο μέσω του TomTom HOME™ (συμβουλευθείτε το κεφάλαιο «Ενημέρωση συστήματος»).

Σημείωση: Οι υπηρεσίες αυτές προσφέρονται με συνδρομή και χρειάζονται μια κάρτα SIM μη προσβάσιμη, ενσωματωμένη στο σύστημα πλοήγησης. Όταν οι υπηρεσίες αυτές θα είναι διαθέσιμες στην χώρα σας, το εικονίδιο Live Υπηρεσίες θα εμφανίζεται στην οθόνη πλοήγησης.

# Συμπληρωματική λειτουργία του συστήματος πλοήγησης

Το σύστημα σας προτείνει μια διαδρομή μέχρι τον προορισμό της επιλογής σας χάρη:

- Στον οδικό του χάρτη (στην κάρτα SD),
- Στο γυροσκόπιο και στους αισθητήρες που προσομοιώνουν τη θέση σας ακόμη και αν τα σήματα GPS έχουν χαθεί,
- Στις ενημερώσεις της υπηρεσίας πληροφοριών κίνησης (ανάλογα με τη χώρα),
- Στην οδική ασφάλεια (προειδοποίηση υπέρβασης ταχύτητας, περιοχή ελέγχου ταχύτητας),
- Στο HD Traffic™, με συνδρομή στις Live υπηρεσίες.

Τέλος, σας υποδεικνύει τη διαδρομή που πρέπει να ακολουθήσετε, βήμα-βήμα, χάρη στην οθόνη οπτικής απεικόνισης και στα φωνητικά μηνύματα.

## ΓΕΝΙΚΗ ΠΕΡΙΓΡΑΦΗ (2/3)

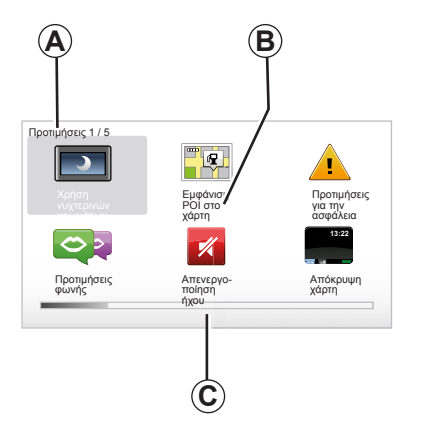

## Ενδείξεις

#### Οθόνη μενού

- Α Όνομα μενού
- **Β** Όνομα λειτουργίας ή υπομενού
- C Μπάρα εναλλαγής των σελίδων του μενού

**Σημείωση:** Ένα μενού μπορεί να έχει πολλές διαφορετικές σελίδες οθόνης.

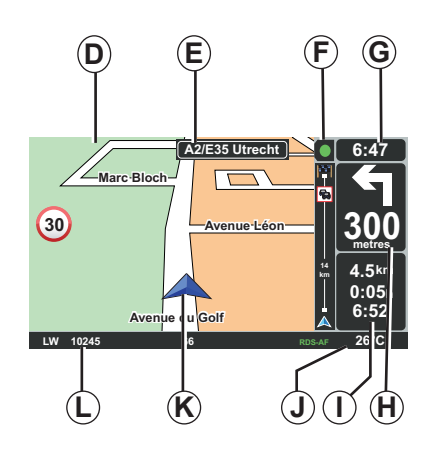

## Οθόνη χάρτη

- **D** Χάρτης πλοήγησης
- Ε Ένδειξη της επόμενης κατεύθυνσης της διαδρομής (πινακίδα οδικής σήμανσης)
- **F** Πληροφορίες Κίνησης
- **G** Ώρα
- Η Οδηγίες πλοήγησης και απόσταση από την επόμενη αλλαγή κατεύθυνσης

- Ι Υπολογισμός της απόστασης και του χρόνου που απομένει έως τον προορισμό και της ώρας άφιξης
- J Εξωτερική θερμοκρασία
- Κ Τρέχουσα θέση
- L Ακουστικές πληροφορίες (ανάλογα το αυτοκίνητο)

Σημείωση: Οποιαδήποτε στιγμή μπορείτε να επιστρέψετε στην οθόνη χάρτη πιέζοντας το πλήκτρο «MAP-2D/3D» του τηλεχειριστηρίου ή του κεντρικού χειριστηρίου.

Εάν μόλις τροποποιήσατε μια παράμετρο, μην ξεχάσετε να την επικυρώσετε με τη βοήθεια των πλήκτρων επιλογών πριν επιστρέψετε στην οθόνη χάρτη.

## ΓΕΝΙΚΗ ΠΕΡΙΓΡΑΦΗ (3/3)

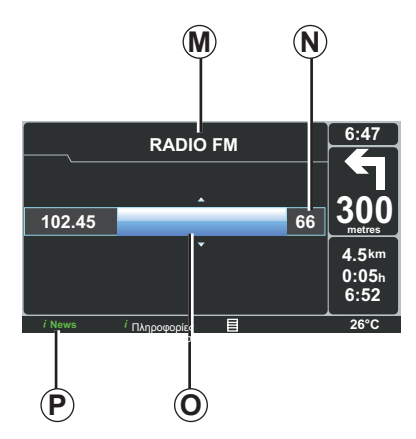

## Εμφάνιση ήχου

Όταν χρησιμοποιείτε το σύστημα ήχου σας για να τροποποιήσετε μια πηγή ή να αλλάξετε τις ρυθμίσεις ήχου, οι πληροφορίες ήχου εμφανίζονται σε λειτουργία πλήρους οθόνης.

Όταν ολοκληρώσετε τους χειρισμούς, η οθόνη ήχου ξανακλείνει, οι πληροφορίες ήχου είναι διαθέσιμες στη λωρίδα **P** και η οθόνη πλοήγησης επανεμφανίζεται.

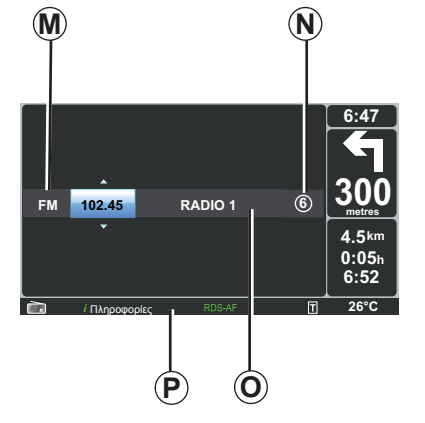

#### Οθόνη ήχου

- Μ Πηγή ήχου κατά τη διάρκεια της ακρόασης (Ραδιόφωνο, CD...)
- **Ν** Προρυθμισμένος ραδιοφωνικός σταθμός
- Ο Πληροφορίες για το μουσικό κομμάτι ή τον ραδιοφωνικό σταθμό κατά τη διάρκεια της ακρόασης
- Ρ Συμπληρωματικές πληροφορίες για τις υπηρεσίες και τα μηνύματα ραδιοφώνου (I news...) και τον τρόπο λειτουργίας ανάγνωσης CD (Random)

Ανάλογα με το αυτοκίνητο, το ραδιόφωνο εμφανίζεται είτε στην οθόνη πλοήγησης είτε στην οθόνη του ταμπλό. Συμβουλευθείτε το εγχειρίδιο χρήσης του συστήματος ήχου του αυτοκινήτου σας για περαιτέρω πληροφορίες.

## ΠΑΡΟΥΣΊΑΣΗ ΤΩΝ ΧΕΙΡΙΣΤΗΡΊΩΝ (1/2)

## Κεντρικό χειριστήριο

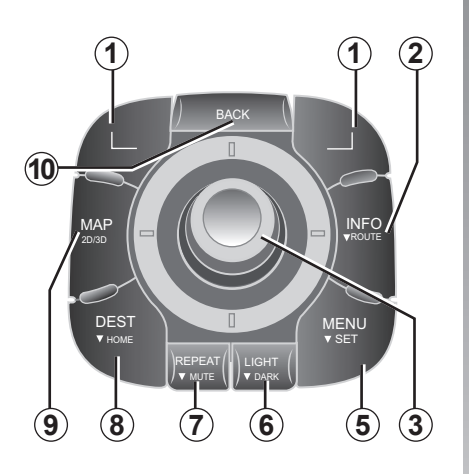

Σημείωση: Ανάλογα με το αυτοκίνητο, το σύστημα διαθέτει είτε ένα κεντρικό χειριστήριο, είτε ένα τηλεχειριστήριο.

|    |                           | Λειτουργία                                                                                                    |  |
|----|---------------------------|----------------------------------------------------------------------------------------------------|--|
| 1  | Πλήκτρα επιλογών          | Επιλογή και επικύρωση                                                                                                    |  |
| 2  | INFO/ROUTE                | Αποκτήστε πρόσβαση στις πληροφορίες κίνησης (στιγμιαίο<br>πάτημα) και στη σύνθεση της προγραμματισμένης διαδρομής<br>(παρατεταμένο πάτημα).                                                                                                    |  |
| 3  | Περιστρεφόμενο<br>πλήκτρο | Περιστροφή:<br>– Κατακόρυφη και οριζόντια μετακίνηση στα μενού,<br>– Αλλαγή του μεγέθους της κλίμακας (λειτουργία ZOOM).<br>Μετακίνηση (πάνω, κάτω, δεξιά, αριστερά):<br>– Κατακόρυφη ή οριζόντια μετακίνηση στα μενού,<br>– Μετακίνηση στον χάρτη.<br>Εφαρμογή:<br>– Επικύρωση,<br>– Εμφάνιση του συνοπτικού μενού. |  |
| 5  | MENU/SET                  | Πρόσβαση στο πλήρες μενού του συστήματος πλοήγησης<br>(στιγμιαίο πάτημα) / στις ρυθμίσεις του συστήματος (παρα-<br>τεταμένο πάτημα).                                                                                                    |  |
| 6  | LIGHT/DARK                | Διαχείριση της φωτεινότητας της οθόνης (στιγμιαίο πάτημα) ή ενεργοποίηση της οθόνης αναμονής για να καλυφθεί ο χάρτης (παρατεταμένο πάτημα).                                                                                                    |  |
| 7  | REPEAT/MUTE               | Επανάληψη της ανακοίνωσης (στιγμιαίο πάτημα), απενεργο-<br>ποίηση της φωνής της λειτουργίας καθοδήγησης (παρατετα-<br>μένο πάτημα).                                                                                                    |  |
| 8  | DEST/HOME                 | Πρόσβαση στο μενού «Πλοήγηση σε» (στιγμιαίο πάτημα),<br>πλοήγηση προς την κατοικία σας (παρατεταμένο πάτημα).                                                                                                    |  |
| 9  | MAP-2D/3D                 | Από ένα μενού: Εμφάνιση του χάρτη<br>Από τον χάρτη: Πέρασμα του χάρτη σε λειτουργία 2D/3D.                                                                                                    |  |
| 10 | BACK                      | Επιστροφή στην προηγούμενη οθόνη.                                                                                                    |  |

## ΠΑΡΟΥΣΊΑΣΗ ΤΩΝ ΧΕΙΡΙΣΤΗΡΊΩΝ (2/2)

Τηλεχειριστήριο

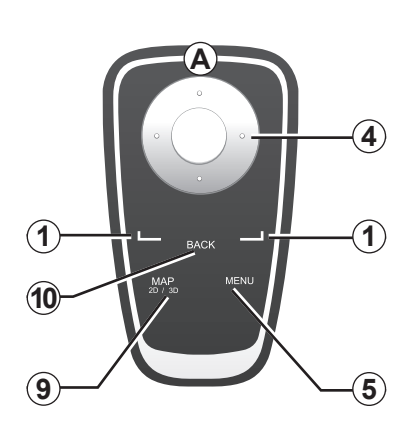

|    |                  | Λειτουργία                                                                                                    |
|----|------------------|----------------------------------------------------------------------------------------------------|
| 1  | Πλήκτρα επιλογών | Επιλογή και επικύρωση                                                                                                    |
| 4  | Τηλεχειριστήριο  | Μετακίνηση (πάνω, κάτω, δεξιά, αριστερά):<br>– Κατακόρυφη ή οριζόντια μετακίνηση στο μενού,<br>– Μετακίνηση στον χάρτη.<br>Πάτημα του κεντρικού πλήκτρου:<br>– Επικύρωση,<br>– Εμφάνιση του συνοπτικού μενού. |
| 5  | MENU             | Πρόσβαση στο πλήρες μενού του συστήματος πλοήγησης.                                                                                                    |
| 9  | MAP-2D/3D        | Από ένα μενού: Εμφάνιση του χάρτη<br>Από τον χάρτη: Πέρασμα του χάρτη σε λειτουργία 2D/3D.                                                                                                    |
| 10 | BACK             | Επιστροφή στην προηγούμενη οθόνη.                                                                                                    |

Σημείωση: Για γρήγορη σύνδεση του τηλεχειριστηρίου σας, πιέστε ένα πλήκτρο του τηλεχειριστηρίου κατά την εκκίνηση του συστήματος και πριν τις νομικές πληροφορίες.

**Σημείωση:** Το τηλεχειριστήριο δεν διαθέτει λειτουργίες με παρατεταμένο πάτημα. **Σημείωση:** Ανάλογα με το αυτοκίνητο, το σύστημα διαθέτει είτε ένα κεντρικό χειριστήριο είτε ένα τηλεχειριστήριο.

Τακτοποιήστε το τηλεχειριστήριο στη θέση του μακριά από τον ήλιο για να αποφευχθεί η καταστροφή των μπαταριών. Η ένδειξη **Α** του τηλεχειριστηρίου αναβοσβήνει όταν το σύστημα πλοήγησης συνδέεται με το τηλεχειριστήριο. Για την αντικατάσταση των μπαταριών, συμβουλευθείτε το κεφάλαιο « Τηλεχειριστήριο: Μπαταρίες».

## ΠΕΡΙΣΤΡΕΦΟΜΕΝΗ ΟΘΟΝΗ

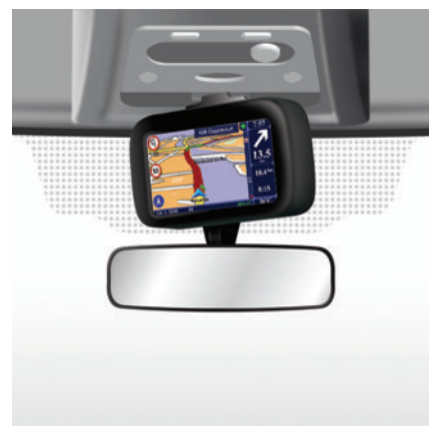

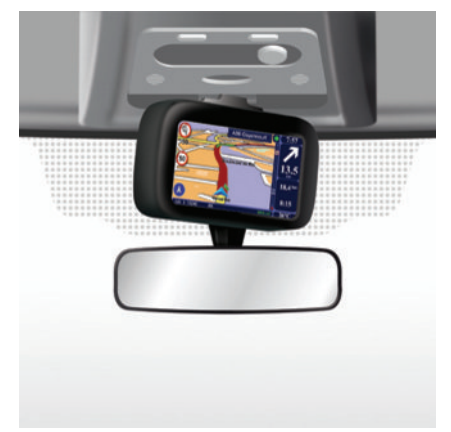

#### Ανάλυση

Ανάλογα με το αυτοκίνητο, η οθόνη πλοήγησής σας μπορεί να προσανατολιστεί είτε προς τα αριστερά είτε προς τα δεξιά, για να σας προσφέρει τη μεγαλύτερη άνεση ανάγνωσης κάτω από όλες τις συνθήκες.

## Χειρισμός

Προκειμένου να αποφευχθεί απόκλιση της πορείας του αυτοκινήτου ή/και ατύχημα, συνιστάται ο χειρισμός της οθόνης με το αυτοκίνητο σταματημένο. Σπρώξτε την οθόνη προς τα αριστερά ή προς τα δεξιά για να περιστραφεί.

## ΚΑΡΤΑ SD: ΧΡΗΣΗ, ΕΚΚΙΝΗΣΗ (1/2)

#### Κάρτα SD

Μια κάρτα SD σας δίνεται μαζί με το σύστημα πλοήγησης. Η κάρτα αυτή, μεταξύ άλλων, περιλαμβάνει χαρτογραφικά δεδομένα της χώρας σας ή μιας ομάδας χωρών. Συχνά δημοσιεύονται ενημερώσεις χαρτογραφικών δεδομένων και σταθμών επαναφόρτισης για τα ηλεκτρικά αυτοκίνητα. Είναι διαθέσιμες μόνο με μεταφόρτωση, εισάγοντας την κάρτα SD του συστήματος πλοήγησης στον υπολογιστή σας, που είναι συνδεδιεμένος στο διαδίκτυο.

Με την παράδοση του καινούργιου σας αυτοκινήτου, έχετε μια μέγιστη προθεσμία 60 ημερών στη διάθεσή σας για να ενημερώσετε τα χαρτογραφικά δεδομένα δωρεάν. Έπειτα, οι ενημερώσεις θα γίνονται επί πληρωμή.

Χρησιμοποιείτε την κάρτα SD αποκλειστικά μέσα στο πλαίσιο λειτουργίας και ενημέρωσης του συστήματος πλοήγησής σας. Μην την εισάγετε σε κάποια άλλη συσκευή (φωτογραφική μηχανή, φορητό GPS...), ούτε σε κάποιο άλλο αυτοκίνητο.

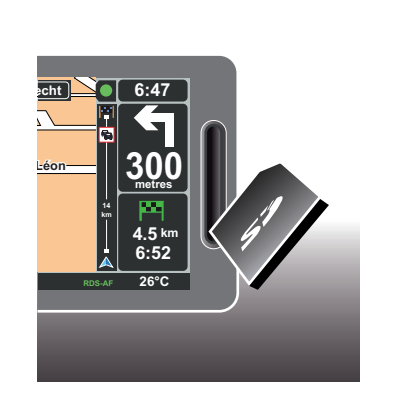

Για να ενημερώσετε το σύστημά σας και τα χαρτογραφικά δεδομενα, συμβουλευθείτε το κεφάλαιο «Ενημέρωση συστήματος» αυτού του εγγράφου.

Φροντίστε να αποθηκεύετε τακτικά τα δεδομένα της κάρτας SD. Συμβουλευθείτε το κεφάλαιο «Ενημέρωση συστήματος» του Βιβλίου Χρήσης. Χρησιμοποιείτε μόνο την κάρτα SD που είναι συμβατή με τον οδηγό πλοήγησης του αυτοκινήτου σας.

Μπορείτε επίσης να μεταφορτώσετε χαρτογραφικά δεδομένα που καλύπτουν περισσότερες χώρες από ό,τι η αρχική σας χαρτογράφηση (π.χ.: Δυτική Ευρώπη).

## ΚΑΡΤΑ SD: ΧΡΗΣΗ, ΕΚΚΙΝΗΣΗ (2/2)

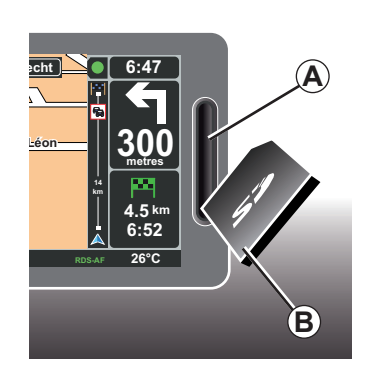

#### Τοποθετήστε την κάρτα SD

Με κλειστό διακόπτη, το σύστημα πλοήγησης είναι απενεργοποιημένο, τοποθετήστε την κάρτα SD **B** στη σχισμή **A**.

**Σημείωση:** Μην εισάγετε την κάρτα SD σε άλλο αυτοκίνητο.

Η κάρτα SD είναι εύθραυστη, μην την διπλώνετε. Τοποθετήστε την σωστά, όπως απεικονίζεται στην εικόνα.

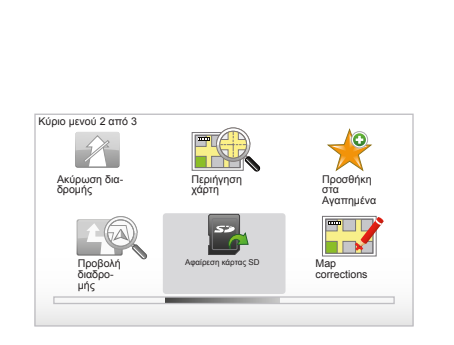

## Βγάλτε την κάρτα SD

Από το βασικό μενού, επιλέξτε «Αφαίρεση κάρτας SD» και έπειτα επικυρώστε με τη βοήθεια του πλήκτρου επιλογών που βρίσκεται στα δεξιά. Ένα μήνυμα σας ενημερώνει όταν μπορείτε να βγάλετε την κάρτα SD. Για να βγάλετε την κάρτα SD από τη σχισμή **A**, πιέστε την κάρτα και έπειτα αφήστε την. Η κάρτα βγαίνει κατά μερικά χιλιοστά.

Τραβήξτε την κάρτα για να την βγάλετε εντελώς.

Για να ενημερώνεστε σχετικά με τις τρέχουσες θέσεις των σταθμών επαναφόρτισης για ηλεκτρικά αυτοκίνητα, να συνδέεστε συχνά στον ιστότοπο TomTom Home, χρησιμοποιώντας την κάρτα SD του συστήματος πλοήγησης.

## ΓΡΗΓΟΡΗ ΕΚΚΙΝΗΣΗ (1/2)

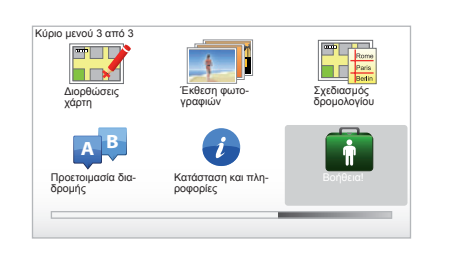

Το σύστημα πλοήγησης σάς προτείνει μεθόδους γρήγορης εκμάθησης των διαφορετικών λειτουργιών.

# Πρόσβαση σε γρήγορη εκκίνηση

Για να έχετε πρόσβαση σε γρήγορη εκκίνηση:

- Από το κεντρικό σας χειριστήριο ή από το τηλεχειριστήριο, πιέστε το πλήκτρο «MENU»,
- Επιλέξτε «Βοήθεια!»,
- Από το μενού «Βοήθεια», επιλέξτε «Ξενάγηση»

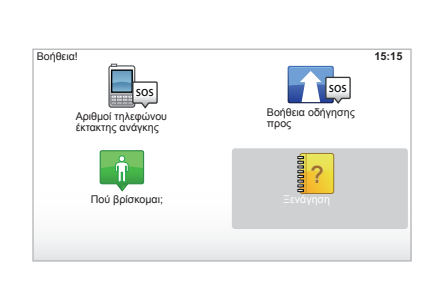

#### «Λειτουργία κεντρικών χειριστηρίων» ή «Τηλεχειριστήριο».

Η μέθοδος αυτή σας επιτρέπει να μάθετε να χρησιμοποιείτε το κεντρικό χειριστήριο ή το τηλεχειριστήριο του συστήματος πλοήγησης.

#### « Όψη οδήγησης »

Η μέθοδος αυτή σας παρουσιάζει τις διαφορετικές περιοχές της οθόνης πλοήγησης και σας μαθαίνει να τις χρησιμοποιείτε έχοντας καλύτερες επιδόσεις.

#### « Επιλογές μενού »

Η μέθοδος αυτή σας επιτρέπει να εξοικειωθείτε με τα μενού των βασικών λειτουργιών.

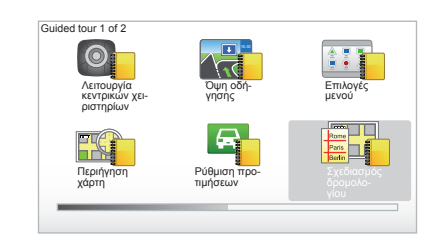

#### « Περιήγηση χάρτη »

Η μέθοδος αυτή σας επιτρέπει να μάθετε να χρησιμοποιείτε το μενού «Περιήγηση χάρτη».

#### « Ρύθμιση προτιμήσεων »

Η μέθοδος αυτή σας επιτρέπει να μάθετε να χρησιμοποιείτε το μενού «Ρύθμιση προτιμήσεων».

#### « Σχεδιασμός δρομολογίου »

Η μέθοδος αυτή σας επιτρέπει να μάθετε να χρησιμοποιείτε το μενού «Σχεδιασμός δρομολογίου».

## ΓΡΗΓΟΡΗ ΕΚΚΙΝΗΣΗ (2/2)

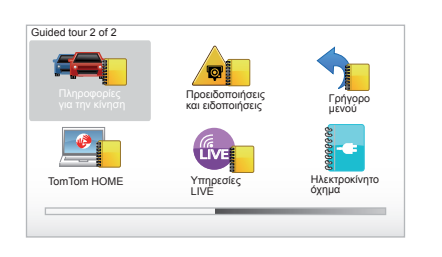

#### « Πληροφορίες για την κίνηση »

Η μέθοδος αυτή σας επιτρέπει να μάθετε να χρησιμοποιείτε το μενού «Πληροφορίες για την κίνηση».

#### « Προειδοποιήσεις και ειδοποιήσεις »

Η μέθοδος αυτή σας επιτρέπει να μάθετε τις διαφορετικές πινακίδες και πληροφορίες που εμφανίζονται στην οθόνη πλοήγησης.

#### « Γρήγορο μενού »

Η μέθοδος αυτή σας επιτρέπει να μάθετε να χρησιμοποιείτε το «Γρήγορο μενού».

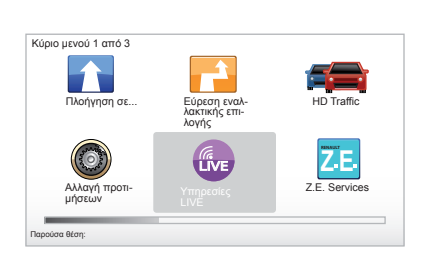

#### « TomTom HOME »

Η μέθοδος αυτή σας επιτρέπει να μάθετε να χρησιμοποιείτε την εφαρμογή «TomTom HOME™».

#### « Υπηρεσίες LIVE »

Η μέθοδος αυτή σας επιτρέπει να μάθετε να χρησιμοποιείτε το μενού «Υπηρεσίες LIVE».

#### « Ηλεκτροκίνητο όχημα »

Η μέθοδος αυτή σας παρουσιάζει τις ιδιαιτερότητες του Carminat TomTom που σχετίζονται με το ηλεκτρικό σας αυτοκίνητο.

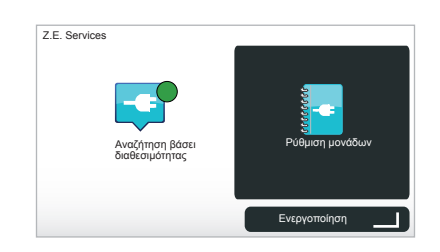

#### « Z.E. Services »

Η μέθοδος αυτή σας παρουσιάζει τις «Z.E. Services».

Για να έχετε πρόσβαση στη γρήγορη εκκίνηση των Υπηρεσιών μηδενικών εκπομπών (Ζ.Ε.):

- Από το κεντρικό σας χειριστήριο ή από το τηλεχειριστήριο, πιέστε το πλήκτρο «MENU»,
- Επιλέξτε «Ζ.Ε. Services»,

 Από το μενού «Υπηρεσίες μηδενικών εκπομπών (Ζ.Ε.)», επιλέξτε «Ρύθμιση μονάδων»

Συμβουλευθείτε το κεφάλαιο «Υπηρεσίες μηδενικών εκπομπών (Ζ.Ε.)» του Βιβλίου Χρήσης.

## ΕΝΕΡΓΟΠΟΊΗΣΗ, ΑΠΕΝΕΡΓΟΠΟΊΗΣΗ

## Ενεργοποίηση

Το σύστημα πολυμέσων ενεργοποιείται αυτόματα με το άνοιγμα του διακόπτη.

Σε κάθε άλλη περίπτωση, πιέστε το πλήκτρο ενεργοποίησης/απενεργοποίησης του συστήματος ήχου.

Πιέστε το πλήκτρο ενεργοποίησης/απενεργοποίησης του συστήματος ήχου για να λειτουργήσει το σύστημα πολυμέσων για 20 επιπλέον λεπτά.

## Σταμάτημα

Με κλειστό διακόπτη, το σύστημα απενεργοποιείται αυτόματα με το άνοιγμα της πόρτας του οδηγού του αυτοκινήτου.

Με ανοικτό διακόπτη, πιέστε το πλήκτρο ενεργοποίησης/απενεργοποίησης του συστήματος ήχου.

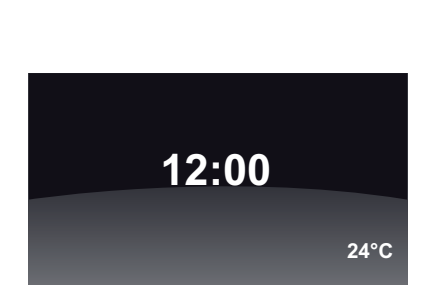

## Οθόνη θερμοκρασίας/ώρα

Με ανοικτό διακόπτη, πιέστε το πλήκτρο ενεργοποίησης/απενεργοποίησης του συστήματος ήχου. Το σύστημα διακόπτει τη λειτουργία καθοδήγησης και εμφανίζει μια απλή οθόνη ώρας (όπως επίσης και τη θερμοκρασία ανάλογα με το αυτοκίνητο).

#### Κάλυψη χαρτογραφικών δεδομένων

(Ανάλογα με το αυτοκίνητο)

Από το σύντομο μενού, το πλήκτρο «Απόκρυψη χάρτη» επιτρέπει το σβήσιμο της οθόνης οπτικοποίησης.

Μόνο ο χάρτης και οι οδηγίες καλύπτονται. Οι ηχητικές προειδοποιήσεις ραντάρ και οι φωνητικές οδηγίες της λειτουργίας καθοδήγησης παραμένουν ενεργές, όπως επίσης και οι πληροφορίες ήχου του ραδιοφώνου.

Πιέστε παρατεταμένα το πλήκτρο «LIGHT/ DARK» του κεντρικού σας χειριστηρίου.

Το πάτημα οποιουδήποτε πλήκτρου σας επιτρέπει την επανενεργοποίηση της οθόνης.

#### Επανεκκίνηση του συστήματος

Για να επανεκκινήσετε όλες τις παραμέτρους του συστήματος ή/και να καταργήσετε όλα τα προσωπικά δεδομένα, από το βασικό μενού (πλήκτρο «MENU/SET») επιλέξτε «Αλλαγή προτιμήσεων» και στη συνέχεια «Εργοστ/ κές ρυθμίσεις», έπειτα ακολουθήστε τις οδηγίες στην οθόνη χρησιμοποιώντας τα πλήκτρα επιλογών.

## ΑΡΧΕΣ ΧΡΗΣΗΣ (1/2)

#### Κεντρικό χειριστήριο

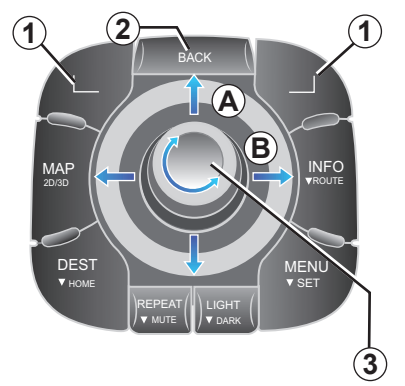

## Μετακίνηση σε ένα μενού

#### Κεντρικό χειριστήριο

- Στρίψτε το περιστρεφόμενο πλήκτρο 3 για κατακόρυφη ή οριζόντια μετακίνηση (κίνηση A ή B),
- Μετακινήστε το 3 για κατακόρυφη ή οριζόντια μετακίνηση (κίνηση A ή B).

#### Τηλεχειριστήριο

Πιέστε τα πλήκτρα 5 για κατακόρυφη ή οριζόντια μετακίνηση (κίνηση **A** ή **B**).

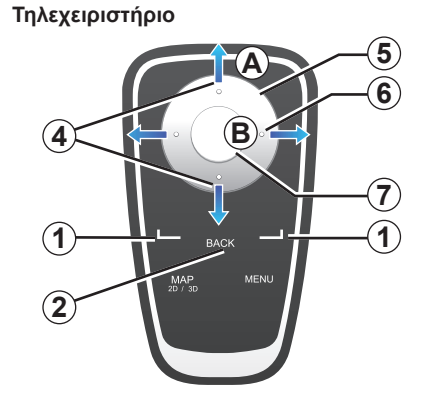

#### Επικύρωση/ακύρωση μιας επιλογής

Πάντα να επικυρώνετε την επιλογή σας πιέζοντας το 3 ή το 7. Για να επιστρέψετε στο προηγούμενο μενού, πιέστε το 2.

## Ιδιαιτερότητες τηλεχειριστηρίου

Στον χάρτη πλοήγησης:

- Το πλήκτρο επιλογών που βρίσκεται στα αριστερά σας επιτρέπει την επανάληψη της φωνητικής ειδοποίησης,
- το πλήκτρο που βρίσκεται στα δεξιά επιτρέπει την εμφάνιση της σύνθεσης της προγραμματισμένης διαδρομής.

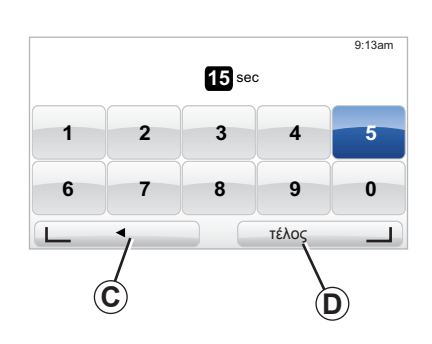

#### Συντομεύσεις

Στον χάρτη πλοήγησης, ορισμένα πλήκτρα του τηλεχειριστηρίου σας έχουν «συντομεύσεις» οι οποίες σας επιτρέπουν να έχετε άμεση πρόσβαση στα μενού και στις λειτουργίες.

4 Εστίαση,

6 Μενού Πληροφορίες.

## Πλήκτρα επιλογών

Τα πλήκτρα επιλογών **1** ( \_\_\_\_\_ και \_\_\_\_ ) ) βοηθούν στην επιλογή και την επικύρωση μιας κίνησης ή επιλογής **C** ή **D** που εμφανίζεται στο κάτω μέρος της οθόνης.

## ΑΡΧΕΣ ΧΡΗΣΗΣ (2/2)

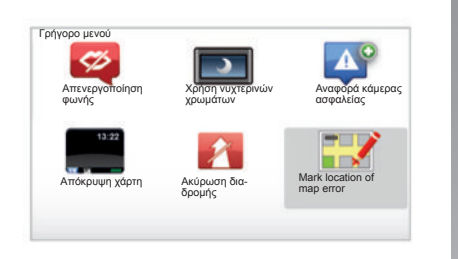

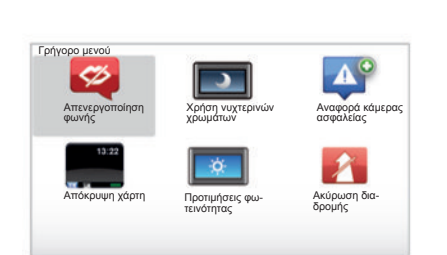

#### Σύντομο μενού για αυτοκίνητο με κεντρικό χειριστήριο

Από τον χάρτη πλοήγησης, μπορείτε να έχετε άμεση πρόσβαση στο σύντομο μενού, πιέζοντας το κεντρικό πλήκτρο του κεντρικού σας χειριστηρίου.

#### Σύντομο μενού για αυτοκίνητο με τηλεχειριστήριο

Από τον χάρτη πλοήγησης, μπορείτε να έχετε άμεση πρόσβαση στο σύντομο μενού, πιέζοντας το κεντρικό πλήκτρο του τηλεχειριστηρίου σας.

## Περιγραφή μενού

Χάρη σε αυτά τα μενού και εφόσον έχετε κεντρικό χειριστήριο ή τηλεχειριστήριο, μπορείτε να έχετε γρήγορη πρόσβαση στα ακόλουθα μενού:

- «Χρήση νυχτερινών χρωμάτων»/«Χρώματα ημέρας»: Εμφάνιση ημέρας/νύχτας,
- «Αναφορά κάμερας ασφαλείας»:
   Σημείωση της παρουσίας ενός κινητού ή σταθερού ραντάρ,
- «Διακοπή λειτουργίας καθοδήγησης»:
   Διακοπή τρέχουσας λειτουργίας καθοδήγησης,
- «Mark location of map error»: επισήμανση ενός σφάλματος στην κάρτα,
- «Απενεργοποίηση φωνής»/«Ενεργοποίηση φωνής»:
   Διακοπή/επανέναρξη φωνητικών ειδοποιήσεων λειτουργίας καθοδήγησης,
- «Απόκρυψη χάρτη»: Κάλυψη χάρτογραφικών δεδομένων,
- «Προτιμήσεις φωτεινότητας»: επιλογή φωτεινότητας του συστήματος πλοήγησής σας σε σχέση με την εξωτερική φωτεινότητα.

Ανάλογα με τη χώρα, το σύστημα υποδεικνύει είτε περιοχές κινδύνου είτε ραντάρ.

## ΕΝΤΑΣΗ ΚΑΙ ΦΩΝΗ

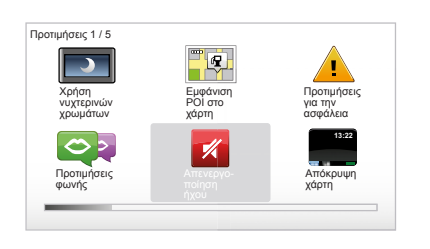

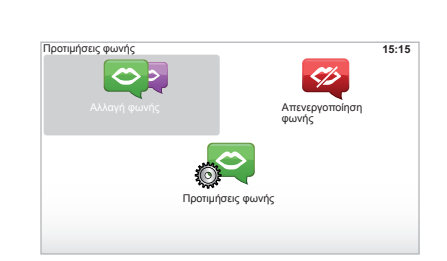

## Ηχητική ένταση

#### Τροποποίηση της ηχητικής έντασης

Για να τροποποιήσετε την ηχητική ένταση, χρησιμοποιήστε το χειριστήριο ήχου του συστήματος ήχου κατά τη διάρκεια μιας φωνητικής ειδοποίησης. Εάν η ειδοποίηση ήταν πολύ σύντομη, μπορείτε να την επαναλάβετε χρησιμοποιώντας το πλήκτρο «REPEAT/ MUTE» του κεντρικού χειριστηρίου ή το πλήκτρο επιλογών που βρίσκεται στα αριστερά του τηλεχειριστηρίου σας.

#### Απενεργοποίηση ήχων

Για να απενεργοποιήσετε τους ήχους, στο βασικό μενού, επιλέξτε το μενού «Αλλαγή προτιμήσεων» και έπειτα επιλέξτε «Απενεργοποίηση ήχου».

Για να ενεργοποιήσετε ξανά τους ήχους, επιλέξτε το πεδίο «Turn on sound».

#### Απενεργοποίηση φωνής

Από το κεντρικό χειριστήριο, πιέστε το πλήκτρο «REPEAT/MUTE» (παρατεταμένο πάτημα) ή επιλέξτε το μενού «Αλλαγή προτιμήσεων» και έπειτα επιλέξτε «Απενεργοποίηση φωνής».

**Σημείωση:** Από το τηλεχειριστήριο και το κεντρικό χειριστήριο, επιλέξτε «Απενεργοποίηση φωνής» μέσω του σύντομου μενού.

#### Επιλογή φωνής

Το σύστημά σας σάς δίνει τη δυνατότητα να επιλέξετε μια φωνή συνθετική ή ανθρώπινη. Η φωνή αυτή χρησιμοποιείται για τις φωνητικές οδηγίες. Για να τροποποιήσετε τη φωνή που χρησιμοποιείται στο σύστημα πλοήγησης, επιλέξτε, από το βασικό μενού, «Αλλαγή προτιμήσεων» έπειτα «Προτιμήσεις φωνής» και «Αλλαγή φωνής». Επιλέξτε μια φωνή από τη λίστα.

#### Συνθετική φωνή

Η συνθετική φωνή παράγεται από το σύστημα πλοήγησής σας. Η φωνή αυτή σας δίνει τις προφορικές οδηγίες όταν οδηγείτε. Μπορεί να λέει τις κατευθύνσεις (π.χ.: στρίψτε δεξιά) και τις πληροφορίες της οδικής σήμανσης.

#### Ηχογραφημένη ανθρώπινη φωνή

Η ανθρώπινη φωνή είναι ηχογραφημένη από έναν ή μια ηθοποιό.

**Σημείωση:** Η ανθρώπινη φωνή σάς δίνει μόνο απλοποιημένες οδηγίες καθοδήγησης.

## ΑΝΆΓΝΩΣΗ ΚΆΡΤΑΣ

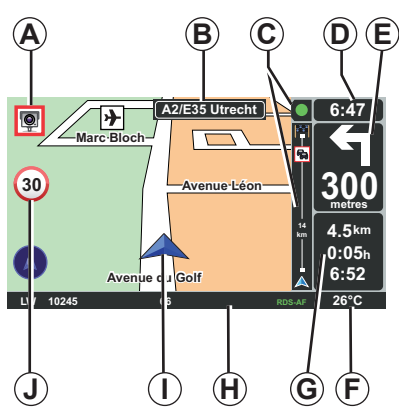

## Λεζάντα κάρτας

- Α Προειδοποίηση για την επόμενη επικίνδυνη περιοχή με τη σχετική απόσταση (σταθερό ραντάρ, κινητό, σχολείο...).
- Β Ονομασία του επόμενου κύριου οδικού άξονα ή πληροφορίες σχετικά με την επόμενη πινακίδα κατεύθυνσης, εάν χρειάζεται.
- C Μπάρα πληροφοριών κίνησης: Εμφάνιση συμβάντων κατά τη διαδρομή, ενδεικτικό λήψης πληροφοριών κίνησης.
- **D** Τρέχουσα ώρα.
- Ε Απόσταση και ένδειξη της επόμενης αλλαγής κατεύθυνσης.
- **F** Εξωτερική θερμοκρασία (ανάλογα με το αυτοκίνητο).

- G Πληροφορίες σχετικά με τη διαδρομή, όπως είναι η απόσταση που απομένει, η διάρκεια της διαδρομής και η ώρα άφιξης. Σημείωση: Για να τροποποιήσετε τα στοιχεία που εμφανίζονται, επιλέξτε «Αλλαγή προτιμήσεων» στο βασικό μενού και έπειτα «Προτιμήσεις γραμμής κατάστασης».
- Η Πληροφορίες συστήματος ήχου.
- Ι Τρέχουσα θέση.
- J Πινακίδα ένδειξης ορίου ταχύτητας (η τιμή της ταχύτητας που υποδεικνύεται εξαρτάται από την επιλεγμένη μονάδα).
   Σημείωση: Η πινακίδα γίνεται κόκκινη και αρχίζει να αναβοσβήνει σε περί-πτωση υπέρβασης του ορίου ταχύτητας.

#### Κωδικοί χρωμάτων

Η εμφάνιση των δρόμων διαφέρει ανάλογα με τον τύπο των δρόμων. Μπορείτε να αλλάξετε τα χρώματα: Στο βασικό μενού πιέστε το «MENU», επιλέξτε «Αλλαγή προτιμήσεων» και έπειτα «Αλλαγή χρωμάτων χάρτη».

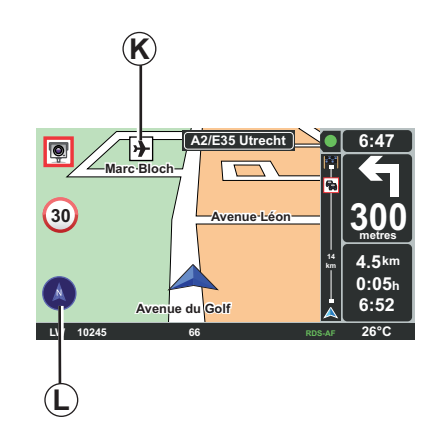

## Σύμβολα χαρτογράφησης

Το σύστημα πλοήγησης χρησιμόποιεί σύμβολα *K* για την εμφάνιση σημείων ενδιαφέροντος.

## Πυξίδα

Για να εμφανιστεί ή όχι η πυξίδα *L*, στο βασικό μενού (πλήκτρο «MENU»), επιλέξτε «Αλλαγή προτιμήσεων» και έπειτα «Εμφάνιση πυξίδας».

## ΕΙΣΑΓΩΓΗ ΠΡΟΟΡΙΣΜΟΥ (1/4)

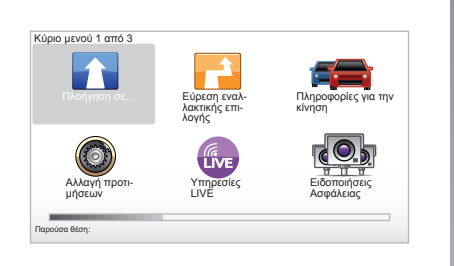

#### Μενού «Πλοήγηση σε...»

Πιέστε το πλήκτρο «MENU» για να αποκτήσετε πρόσβαση στο μενού «Πλοήγηση σε...».

Το μενού «Πλοήγηση σε…» προτείνει διάφορες μεθόδους για να σας δείξει έναν προορισμό:

 Καταχώριση μιας διεύθυνσης από το πεδίο «Διεύθυνση» με ένα από τους τρόπους που ακολουθούν:

 Εισαγωγή μιας ολοκληρωμένης διεύθυνσης (Πόλη και οδός),

- Αναζήτηση με «Τ.Κ.»,
- Επιλογή «Κέντρο πόλης»,
- επιλογή «Κόμβος ή διασταύρωση».

- επιλογή «Θέση αναφοράς»,
- επιλογή διεύθυνσης από το πεδίο «Αγαπημένο»,
- επιλογή ενός προορισμού από τις τοποθεσίες του πεδίου «Πρόσφατος προορισμός»,
- επιλογή διεύθυνσης από «Σημείο ενδιαφέροντος» (ΣΕ),
- επιλογή «Σημείο στο χάρτη»,
- επιλογή «Γεωγραφικό πλάτος» ή «Γεωγραφικό μήκος».

#### Καταχώριση μιας «Νέας διεύθυνσης»

Αυτό το πεδίο σας επιτρέπει να καταχωρίσετε ένα μέρος ή ολόκληρη τη διεύθυνση: Χώρα, πόλη, οδό και αριθμό.

**Σημείωση:** Μόνο οι γνωστές από το σύστημα διευθύνσεις στον ψηφιοποιημένο χάρτη είναι αποδεκτές.

Κατά την πρώτη χρήση:

- Επιλέξτε τη χώρα προορισμού.
- Συντάξτε το όνομα της πόλης που επιθυμείτε με το χειριστήριο 3.
   Το σύστημα μπορεί να σας προτείνει διάφορα ονόματα πόλεων στην περιοχή 1, η πρώτη γραμμή είναι πάντα υπογραμμισμένη με κίτρινο χρώμα.

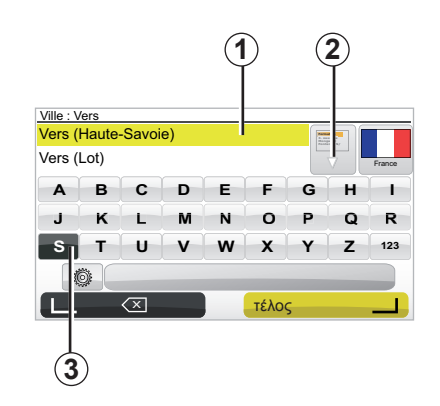

Πιέστε το πλήκτρο «τέλος» για να επικυρώσετε την πόλη που είναι υπογραμμισμένη με κίτρινο.

- Αποκτήστε πρόσβαση στην πλήρη λίστα που ανταποκρίνεται στην έρευνά σας επιλέγοντας το βέλος 2 στα δεξιά της λίστας.
- Επιλέξτε την πόλη που επιθυμείτε και επικυρώστε.
- Συνεχίστε με τον ίδιο τρόπο για τα πεδία «Οδός» και «Αριθ.».

**Σημείωση:** Το σύστημα θυμάται τις τελευταίες πόλεις που καταχωρίστηκαν. Μπορείτε να επιλέξετε απευθείας μία από αυτές τις πόλεις επιλέγοντας την περιοχή **1**.

## ΕΙΣΑΓΩΓΗ ΠΡΟΟΡΙΣΜΟΥ (2/4)

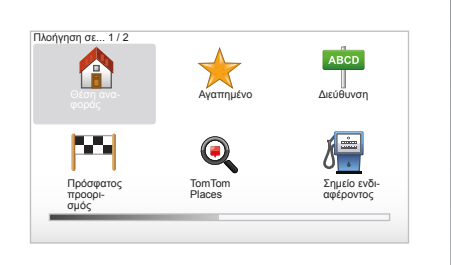

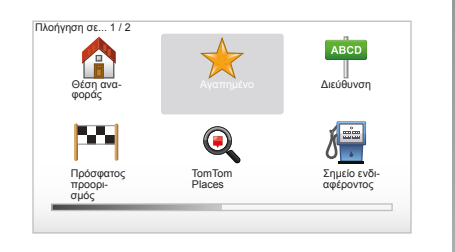

## « Θέση αναφοράς »

Αυτό το πεδίο σας επιτρέπει να ξεκινήσετε τη λειτουργία καθοδήγησης προς την κατοικία σας, μπορείτε να την ενεργοποιήσετε από το κεντρικό χειριστήριο με ένα παρατεταμένο πάτημα του πλήκτρου «DEST/HOME». Για να καταχωρίσετε τη διεύθυνση της κατοικίας σας, συμβουλευθείτε το κεφάλαιο «Προσθήκη, διαχείριση των αγαπημένων» στο εγχειρίδιο χρήσης.

#### « Αγαπημένο »

Το πεδίο «Αγαπημένο» συγκεντρώνει τους προτιμώμενους προορισμούς που έχουν καταχωριστεί και αγαπημένα, όπως ο χώρος εργασίας σας.

- Επιλέξτε στο βασικό μενού το πεδίο «Πλοήγηση σε...».
- Επιλέξτε «Αγαπημένο» και επικυρώστε.
- Επιλέξτε τη διεύθυνση προορισμού που επιθυμείτε στη λίστα διευθύνσεων που υπάρχει στη μνήμη.
- Επικυρώστε.

Για να απομνημονευθεί ένας προορισμός στα αγαπημένα, συμβουλευθείτε το κεφάλαιο «Προσθήκη, διαχείριση των αγαπημένων» στο εγχειρίδιο χρήσης.

**Σημείωση:** το εικονίδιο «Αγαπημένο» θα είναι γκρι αν δεν έχετε καταχωρίσει κανέναν προορισμό.

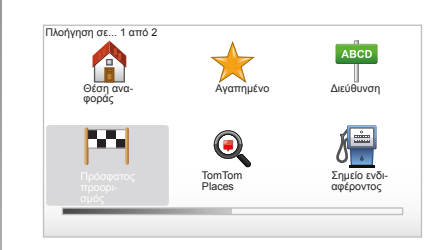

#### « Πρόσφατος προορισμός »

Αυτό το πεδίο σας επιτρέπει να επιλέξετε έναν προορισμό από την λίστα των τελευταίων χρησιμοποιημένων διευθύνσεων. Η καταχώριση στη μνήμη γίνεται αυτόματα. Επιλέξτε στο βασικό μενού το πεδίο «Πλοήγηση σε...» και επιλέξτε το πεδίο «Πρόσφατος προορισμός».

Επιλέξτε στη λίστα των προορισμών που υπάρχουν στη μνήμη μια διεύθυνση, μετά επικυρώστε αυτή τη διεύθυνση ως προορισμό.

## ΕΙΣΑΓΩΓΗ ΠΡΟΟΡΙΣΜΟΥ (3/4)

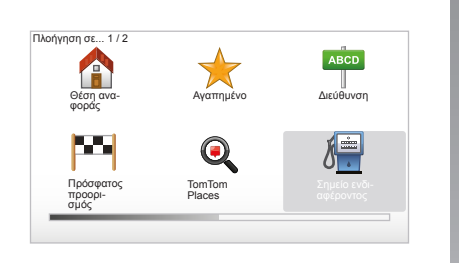

| ٢ | Νυχτερινή ζωή     |  |
|---|-------------------|--|
| F | Αεροδρόμιο        |  |
| 1 | Χώρος ξεκούρασης  |  |
| Ē | Πρεσβεία          |  |
| P | Government office |  |
|   | Βιβλιοθήκη        |  |

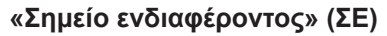

Ένα σημείο ενδιαφέροντος (ΣΕ) είναι μια υπηρεσία, ένα κτίριο ή ακόμα και ένας τουριστικός τόπος, που είναι κοντά σε μια τοποθεσία (το σημείο εκκίνησης, την πόλη προορισμού, στον δρόμο...). Τα σημεία ενδιαφέροντος είναι τοποθετημένα σε διάφορες κατηγορίες όπως εστιατόρια, μουσεία, πάρκινγκ...

Πολλές επιλογές είναι διαθέσιμες για την αναζήτηση ενός σημείου ενδιαφέροντος:

- Η κατηγορία,
- Το όνομα του σημείου ενδιαφέροντος που αναζητάτε.

Επιλέξτε στο βασικό μενού το πεδίο «Πλοήγηση σε...» μετά «Σημείο ενδιαφέροντος» και επικυρώστε.

# Αναζήτηση μέσω ονόματος του σημείου ενδιαφέροντος

Καταχώρίστε το όνομα του σημείου ενδιαφέροντος που επιθυμείτε να βρείτε και το σύστημα αναζητά αυτόματα το σημείο ενδιαφέροντος.

# Αναζήτηση μέσω της κατηγορίας του σημείου ενδιαφέροντος

Επιλέξτε τον τύπο της κατηγορίας που επιθυμείτε. Επιλέξτε την περιοχή που αναζητάτε: «POI κοντά σας», «POI στην πόλη» ή «POI κοντά στη θέση αν.».

Καταχωρίστε το όνομα της πόλης και ξεκινήστε την αναζήτηση επιλέγοντας «τέλος».

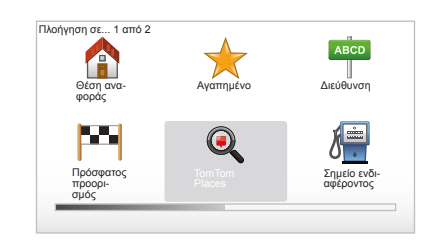

#### TomTom Places™

Αυτή η υπηρεσία επιτρέπει τη γρήγορη αναζήτηση οποιουδήποτε σημείου ενδιαφέροντος με τη χρήση μιας λέξης κλειδιού και τη μετατροπή του σε προορισμό. Σας επιτρέπει να επωφελείστε από τη γρήγορη πρόσβαση στη βάση δεδομένων ΤοmTom Places™, η οποία περιλαμβάνει σημαντικές πληροφορίες για τις επιχειρήσεις και τις υπηρεσίες, καθώς και τις διευθύνσεις, τα νούμερα τηλεφώνου, τα ωράρια και τον τρόπο πληρωμής τους...

Σημείωση: Αυτό το εικονίδιο εμφανίζεται μόνο αν είστε συνδρομητής σε χώρα όπου οι LIVE Υπηρεσίες είναι διαθέσιμες (συμβουλευθείτε το κεφάλαιο «LIVE Υπηρεσίες»).

## ΕΙΣΑΓΩΓΗ ΠΡΟΟΡΙΣΜΟΥ (4/4)

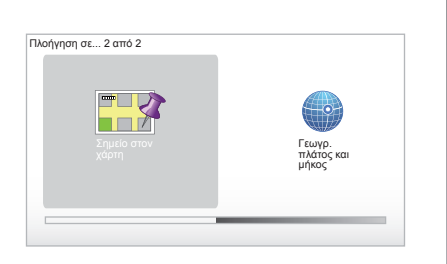

#### LE CHESNAY VIROELAY VIROELAY VIROELAY VIROELAY VIROELAY DALA LQ Routes 20 mai, 9:50 LAETITOJÉBEES LEAS

## « Σημείο στο χάρτη »

Αυτή η λειτουργία σας επιτρέπει να ορίσετε έναν προορισμό από τον χάρτη. Στο βασικό μενού, επιλέξτε «Πλοήγηση σε...» μετά «Σημείο στο χάρτη» με τη βοήθεια των πλήκτρων του τηλεχειριστηρίου ή του περιστρεφόμενου πλήκτρου του κεντρικού χειριστηρίου.

Από το κεντρικό χειριστήριο ή το τηλεχειριστήριο, μετακινηθείτε στον χάρτη ώστε να τοποθετηθεί ο δρομέας στον προορισμό σας, μετά επικυρώστε: Το σύστημα υπολογίζει τη διαδρομή.

## « Γεωγρ. πλάτος και μήκος »

Αυτή η λειτουργία σας επιτρέπει να ορίσετε έναν προορισμό με τη βοήθεια των τιμών του γεωγραφικού πλάτους και μήκους.

#### Επικύρωση του προορισμού

Μόλις καταχωριστούν οι πληροφορίες για τον προορισμό, το σύστημα υπολογίζει τη διαδρομή. Ο υπολογισμός γίνεται από προεπιλογή, διαλέγοντας την πιο γρήγορη διαδρομή.

**Σημείωση:** Το κριτήριο του υπολογισμού μπορεί να τροποποιηθεί στις παραμέτρους.

Στο τέλος του υπολογισμού, το σύστημα εμφανίζει τη σύνθεση της πλοήγησης και σας προτείνει δύο επιλογές:

- Το «Λεπτομέρειες» σας επιτρέπει να εμφανίζονται οι λεπτομέρειες της διαδρομής με διάφορες μορφές (συμβουλευθείτε την ενότητα «Λεπτομέρειες για τη διαδρομή» στο κεφάλαιο «Καθοδήγηση»).
- Με το «τέλος», η λειτουργία καθοδήγησης ξεκινάει.

**Σημείωση:** Αν δεν επικυρώσετε, αυτή η σελίδα κλείνει σε δέκα δευτερόλεπτα και ξεκινάει αυτόματα η λειτουργία καθοδήγησης.

Σημείωση: Το «IQ Routes™» είναι μια λειτουργία βελτιστοποίησης του χρόνου της διαδρομής με στατιστικά δεδομένα και επιτρέπει τον υπολογισμό των διαδρομών σε σχέση με τον μέσο όρο κυκλοφορίας ανάλογα με τις ημέρες και τις ώρες.

Γιαναενεργοποιήσετεήνααπενεργοποιήσετε αυτή τη λειτουργία, συμβουλευθείτε το κεφάλαιο «Ρυθμίσεις συστημάτων», ενότητα «Ρύθμιση προτιμήσεων».

Για να κάνετε ένα πλάνο της διαδρομής εκ των προτέρων, συμβουλευθείτε το κεφάλαιο «Εισαγωγή προορισμού».

## ΛΕΙΤΟΥΡΓΙΑ ΚΑΘΟΔΗΓΗΣΗΣ (1/4)

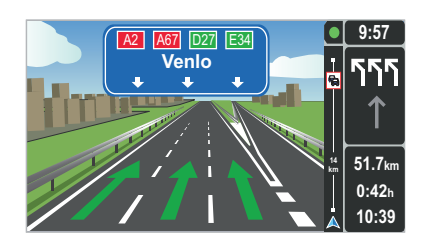

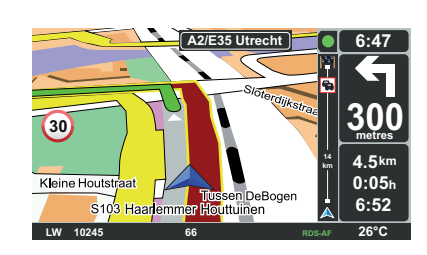

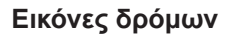

Όταν πλησιάζετε σε μια αλλαγή δρόμου (σε μεγάλους οδικούς άξονες), το σύστημα μπορεί να περάσει στη λειτουργία «Εμφάνιση απεικόνισης λωρίδων»: Μια τρισδιάστατη εικόνα προσφέρει μια κοντινή απεικόνιση της διασταύρωσης με ένα βέλος καθοδήγησης καθώς και τις πινακίδες σήμανσης.

Για να απενεργοποιήσετε τη λειτουργία καθοδήγησης με δρόμους, συμβουλευθείτε το κεφάλαιο «Ρυθμίσεις συστημάτων».

## Οθόνες λειτουργίας καθοδήγησης

#### Χάρτης διασταύρωσης

Κατά τη διάρκεια μιας καθοδήγησης, πριν από κάθε αλλαγή κατεύθυνσης, το σύστημα εστιάζει σταδιακά στη διασταύρωση.

Για να απενεργοποιήσετε τη λειτουργία αυτόματης εστίασης, συμβουλευθείτε το κεφάλαιο «Αλλαγή προτιμήσεων».

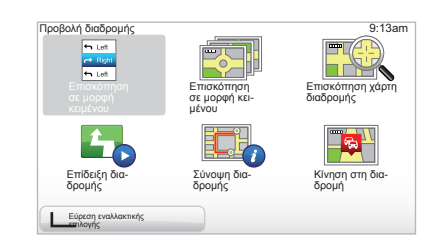

# Λεπτομέρειες σχετικά με τη διαδρομή

Η λειτουργία αυτή σας επιτρέπει να οπτικοποιήσετε τη διαδρομή σας πριν από την καθοδήγηση.

Επιλέξτε «Λεπτομέρειες» αφού έχετε εισαγάγει έναν προορισμό. Η καθοδήγηση αρχίζει.

Σας προτείνονται έξι επιλογές:

- « Επισκόπηση σε μορφή κειμένου »,
- « Επισκόπηση σε μορφή κειμένου »,
- « Επισκόπηση χάρτη διαδρομής »,
- « Επίδειξη διαδρομής »,
- « Σύνοψη διαδρομής »,
- « Κίνηση στη διαδρομή ».

## ΛΕΙΤΟΥΡΓΙΑ ΚΑΘΟΔΗΓΗΣΗΣ (2/4)

Σημείωση: Για να τροποποιήσετε τη διαδρομή σας (διπλή διαδρομή, προσθήκη βημάτων...), επιλέξτε «Εύρεση εναλλακτικής επιλογής» με τη βοήθεια του πλήκτρου επιλογών που βρίσκεται στα αριστερά.

#### « Επισκόπηση σε μορφή κειμένου »

Η λειτουργία αυτή σας επιτρέπει να οπτικοποιήσετε τον οδικό χάρτη.

Εμφανίζονται περισσότερες λεπτομέρειες σχετικά με τη διαδρομή:

- Βέλη αλλαγής κατεύθυνσης,
- Τύποι δρόμων,
- Ονομασίες δρόμων,
- Χιλιόμετρα πριν από μια διασταύρωση.

#### « Επισκόπηση σε μορφή κειμένου »

Η λειτουργία αυτή σας επιτρέπει να οπτικοποιήσετε τις αλλαγές κατεύθυνσης με τη μορφή εικόνων.

#### « Επισκόπηση χάρτη διαδρομής »

Η λειτουργία αυτή σας επιτρέπει να δείτε τον χάρτη της διαδρομής.

#### « Επίδειξη διαδρομής »

Η λειτουργία αυτή σας επιτρέπει να δείτε μια παρουσίαση της διαδρομής. Μπορείτε να επιλέξετε εσείς την ταχύτητα της παρουσίασης.

#### « Σύνοψη διαδρομής »

Η λειτουργία αυτή σας επιτρέπει να επιστρέψετε στην προηγούμενη οθόνη. Εμφανίζονται λεπτομέρειες σχετικά με τον χρόνο της διαδρομής, τα χιλιόμετρα και τον τύπο της διαδρομής («IQ Routes™» ενεργοποιημένο/απενεργοποιημένο).

Σημείωση: Για να έχετε άμεση πρόσβαση σε αυτήν τη σελίδα από τον χάρτη πλοήγησης, χρησιμοποιήστε το πλήκτρο επιλογών που βρίσκεται στα δεξιά του τηλεχειριστηρίου ή το πλήκτρο «INFO/ROUTE» από το κεντρικό χειριστήριο.

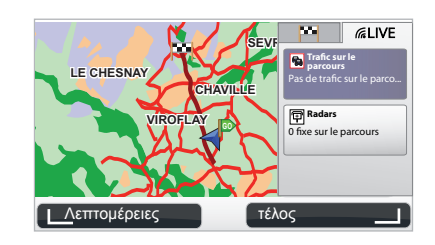

#### « Κίνηση στη διαδρομή »

Η λειτουργία αυτή σας επιτρέπει να έχετε μια γενική εικόνα όλων των συμβάντων κυκλοφορίας κατά τη διαδρομή σας.

Κατά τη συνδρομή σας, η καρτέλα Live σας επιτρέπει να οπτικοποιήσετε τις λεπτομέρειες της διαδρομής σας (καθυστερήσεις που οφείλονται στην κίνηση, σταθερά ή κινητά ραντάρ).

## ΛΕΙΤΟΥΡΓΙΑ ΚΑΘΟΔΗΓΗΣΗΣ (3/4)

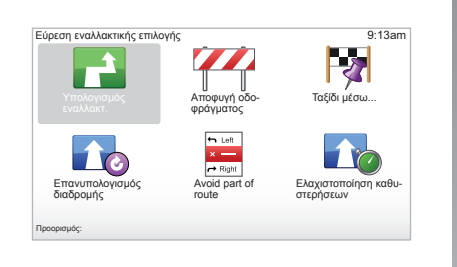

## Τροποποίηση διαδρομής

Για να τροποποιήσετε τη διαδρομή σας, επιλέξτε από το βασικό μενού «Εύρεση εναλλακτικής επιλογής» και έπειτα μια από τις ακόλουθες επιλογές.

#### « Υπολογισμός εναλλακτ. »

Επιλέξτε αυτό το μενού για να υπολογίσετε ένα διπλό δρομολόγιο μιας ήδη προγραμματισμένης διαδρομής. Το σύστημά σας αναζητά μια άλλη διαδρομή από τη θέση σας μέχρι τον προορισμό σας.

#### « Αποφυγή οδοφράγματος »

Επιλέξτε αυτό το μενού, εάν έχετε αντιληφθεί κάποιο οδικό εμπόδιο ή μποτιλιάρισμα μπροστά σας που δεν υποδεικνύονται από την υπηρεσία «Πληροφορίες για την κίνηση». Στη συνέχεια, πρέπει να επιλέξετε την απόσταση της διαδρομής που θέλετε να παρακάμψετε. Επιλέξτε ανάμεσα σε αυτές τις διαφορετικές επιλογές: Αποφυγή 100 m, Αποφυγή 500 m, Αποφυγή 2000 m, Αποφυγή 5000 m. Το σύστημά σας θα υπολογίσει ξανά τη διαδρομή σας αποφεύγοντας εκείνο το τμήμα της απόστασης που θα επιλέξετε.

#### « Ταξίδι μέσω… »

Επιλέξτε αυτό το μενού για να τροποποιήσετε τη διαδρομή σας με τέτοιο τρόπο ώστε να περάσετε από έναν συγκεκριμένο τόπο, π.χ. για να πάρετε κάποιον από τον δρόμο. Μπορείτε να επιλέξετε τον τόπο από όπου θέλετε να περάσετε έτσι όπως επιλέγετε και έναν προορισμό. Έχετε τις ίδιες διαθέσιμες επιλογές: Διεύθυνση, Αγαπημένο, Σημείο ενδιαφέροντος και Σημείο στο χάρτη. Το σύστημά σας θα υπολογίσει μια νέα διαδρομή η οποία θα περάσει από τον τόπο που επιλέξατε πριν φτάσετε στον προορισμό σας.

#### « Επανυπολογισμός διαδρομής »

Επιλέξτε αυτό το μενού για να επιστρέψετε στην αρχική διαδρομή.

## ΛΕΙΤΟΥΡΓΙΑ ΚΑΘΟΔΗΓΗΣΗΣ (4/4)

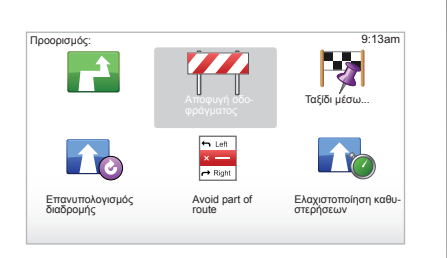

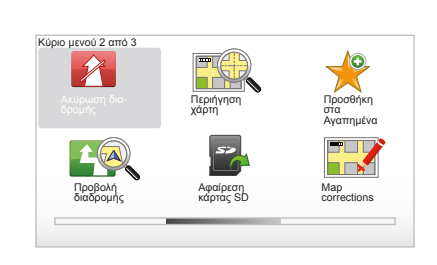

#### « Avoid part of route »

Επιλέξτε αυτό το μενού για να αποφύγετε ένα τμήμα της διαδρομής. Χρησιμοποιήστε αυτήν την επιλογή, εάν αντιληφθείτε ότι η διαδρομή σας περιλαμβάνει έναν δρόμο ή μια διασταύρωση από όπου δεν θέλετε να περάσετε. Έπειτα, επιλέξτε τον δρόμο που θέλετε να αποφύγετε από τη σχετική λίστα της διαδρομής σας.

#### « Ελαχιστοποίηση καθυστερήσεων »

Επιλέξτε αυτό το μενού για να σχεδιάσει το σύστημα τη διαδρομή σας με βάση τις πρόσφατες πληροφορίες κίνησης.

# Διακοπή λειτουργίας καθοδήγησης

Για να διακόψετε την τρέχουσα λειτουργία καθοδήγησης, πιέστε στο βασικό μενού το πλήκτρο «MENU/SET», επιλέξτε «Ακύρωση διαδρομής» και επικυρώστε.

Για να ξεκινήσει ξανά η λειτουργία καθοδήγησης, επιλέξτε «Πλοήγηση σε...» και έπειτα «Πρόσφατος προορισμός».

Σημείωση: για να διακόψετε τη λειτουργία καθοδήγησης από το κεντρικό χειριστήριο ή το τηλεχειριστήριο, πιέστε το κεντρικό πλήκτρο και έπειτα το πλήκτρο «Ακύρωση διαδρομής».

## ΑΝΑΖΗΤΗΣΗ ΕΝΑΛΛΑΚΤΙΚΩΝ

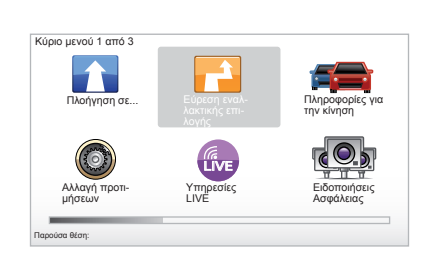

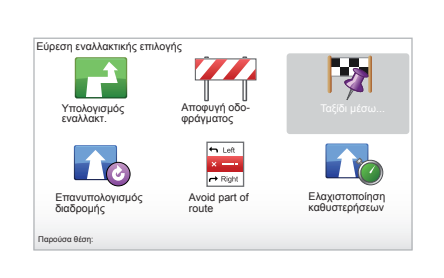

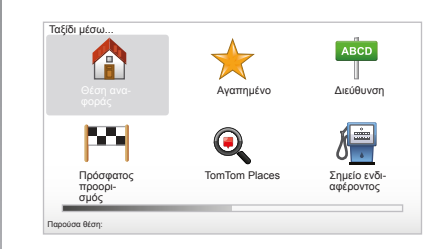

## Διαδρομή με βήματα

Για να προσθέσετε βήματα στη διαδρομή σας, στο βασικό μενού πιέστε το πλήκτρο «MENU/SET», επιλέξτε «Εύρεση εναλλακτικής επιλογής», «Ταξίδι μέσω...» και μετά εισαγάγετε τη διεύθυνση του βήματος. Το σύστημα υπολογίζει τη διαδρομή λαμβάνοντας υπόψη την παράκαμψη.

**Σημείωση:** Μπορείτε να προσθέσετε περισσότερα βήματα στη διαδρομή σας.

#### Κάντε ένα πλάνο της διαδρομής από πριν

Μπορείτε να χρησιμοποιείτε το σύστημα πλοήγησής σας για να δείτε από πριν μια διαδρομή επιλέγοντας το σημείο εκκίνησής σας καθώς και το σημείο άφιξής σας. Για παράδειγμα, για να γνωρίζετε τη διάρκεια του ταξιδιού σας πριν ξεκινήσετε, ή για να συμβουλευτείτε τη διαδρομή ενός ταξιδιού που προβλέπετε να κάνετε. Για να αποκτήσετε πρόσβαση στο μενού, στο βασικό μενού πιέστε το πλήκτρο «MENU/ SET», επιλέξτε «Προετοιμασία διαδρομής».

Επιλέξτε ένα σημείο εκκίνησης όπως κάνατε για να εισαγάγετε έναν προορισμό.

Επιλέξτε ένα σημείο άφιξης.

Διαλέξτε τον τύπο διαδρομής που επιθυμείτε, μετά επικυρώστε. Το σύστημα υπολογίζει τη διαδρομή και επιτρέπει να εμφανιστούν οι λεπτομέρειες.

## ΠΛΗΡΟΦΟΡΙΕΣ ΚΙΝΗΣΗΣ (1/3)

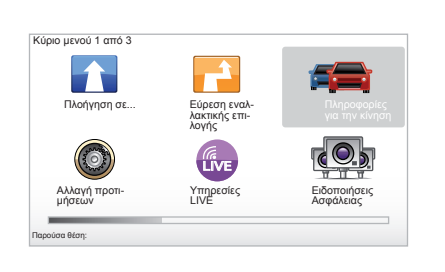

Η υπηρεσία «Πληροφορίες για την κίνηση»

Η υπηρεσία «Πληροφορίες για την κίνηση» είναι μια υπηρεσία διαθέσιμη στο σύστημα πλοήγησης, η οποία σας επιτρέπει να λαμβάνετε ενημερωμένες οδικές πληροφορίες που προέρχονται από τις καλύτερες πηγές της περιοχής σας.

Η υπηρεσία πληροφοριών κίνησης χρησιμοποιεί τις πληροφορίες TMC που μεταδίδονται μέσω της ζώνης FM. Αυτή η υπηρεσία επισημαίνει τα γεγονότα υπό τη μορφή σημείων πάνω στον χάρτη και καλύπτει τους βασικούς άξονες. Η ενημέρωση πραγματοποιείται περίπου κάθε 15 λεπτά.

**Σημείωση:** Ο τίτλος του μενού είναι «HD Traffic™» σε συνθήκες που χρησιμοποιούνται LIVE Υπηρεσίες.

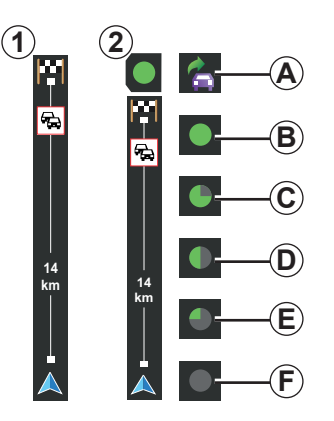

#### Η μπάρα κίνησης

Σε λειτουργία καθοδήγησης, η πλευρική μπάρα κίνησης εμφανίζει τις τελευταίες πληροφορίες κίνησης σχετικά με τις διαδρομές. Σημείωση: Η πλευρική μπάρα κίνησης ποικίλει ανάλογα με την πηγή που χρησιμοποιείται. Η μπάρα **1** σε συνθήκες που είναι συνδεδεμένες οι LIVE Υπηρεσίες.

Η μπάρα 2 όταν η πηγή RDS-TMC είναι συνδεδεμένη.

**Σημείωση:** Συμβουλευθείτε το κεφάλαιο «LIVE Υπηρεσίες» για περισσότερες πληροφορίες για την υπηρεσία «HD Traffic™».

#### Οθόνη

# Οι λειτουργίες «Πληροφορίες για την κίνηση»

Το σύστημα πλοήγησης ανακοινώνει τα προβλήματα στην κυκλοφορία:

- Με την εμφάνιση συμβόλων στον χάρτη (λίστα με τα σύμβολα υπάρχει στο τέλος του κεφαλαίου),
- Με ηχητικά μηνύματα.

Ανάλογα με την κατάσταση της λειτουργίας της υπηρεσίας «Πληροφορίες για την κίνηση», τα ακόλουθα εικονίδια εμφανίζονται στην πλευρική μπάρα κίνησης:

- Α Η συσκευή σας αναζητά έναν σταθμό FM που να μεταδίδει πληροφορίες κίνησης.
- **B** Οι πληροφορίες κίνησης είναι ενημερωμένες ή στη διαδικασία ενημέρωσης.
- C Οι πληροφοριες κίνησης δεν έχουν ενημερωθεί εδώ και τουλάχιστον 9 λεπτά.
- D Οι πληροφοριες κίνησης δεν έχουν ενημερωθεί εδώ και τουλάχιστον 14 λεπτά.
- Ε Οι πληροφοριες κίνησης δεν έχουν ενημερωθεί εδώ και τουλάχιστον 19 λεπτά.
- F Οι πληροφοριες κίνησης δεν έχουν ενημερωθεί εδώ και τουλάχιστον 24 λεπτά.

Η διαθεσιμότητα της υπηρεσίας «Πληροφορίες κίνησης» ποικίλει ανάλογα με τη χώρα.

## ΠΛΗΡΟΦΟΡΙΕΣ ΚΙΝΗΣΗΣ (2/3)

#### Οι πιθανές πληροφορίες κίνησης είναι οι ακόλουθες:

- Τα ατυχήματα και συμβάντα,
- Η κατάσταση της κυκλοφορίας,
- Η παρουσία έργων,
- Οι κλιματολογικές συνθήκες,
- Γενικές πληροφορίες,
- Οι περιορισμοί των λωρίδων κυκλοφορίας.

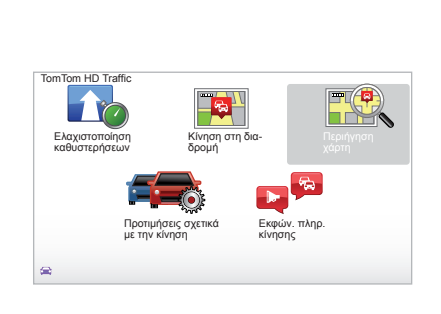

## Μενού διαμόρφωσης «Πληροφορίες για την κίνηση»

#### Διαχείριση της υπηρεσίας «Πληροφορίες για την κίνηση»

Για τη διαχείριση των πληροφοριών της υπηρεσίας «Πληροφορίες για την κίνηση» από το βασικό μενού (πλήκτρο «MENU/SET»), επιλέξτε «Πληροφορίες για την κίνηση». Τα υπο-μενού εμφανίζονται.

#### « Ελαχιστοποίηση καθυστερήσεων »

Κάντε αυτή την επιλογή για να μπορέσετε να προγραμματίσετε ξανά τη διαδρομή σας βάσει των τελευταίων πληροφοριών κίνησης.

## « Κίνηση στη διαδρομή »

Επιλέξτε αυτό το μενού για να ενημερωθείτε για όλα τα συμβάντα κυκλοφορίας στη διαδρομή σας. Μπορείτε να χρησιμοποιείτε τα πλήκτρα δεξιά και αριστερά της οθόνης που εμφανίζεται για να αποκτήσετε πιο λεπτομερείς πληροφορίες για κάθε ένα από αυτά τα συμβάντα.

## « Περιήγηση χάρτη »

Αυτό το μενού επιτρέπει την εξερεύνηση του χάρτη και έτσι σας δίνει την κατάσταση της κίνησης στην περιοχή σας. Για να αποκτήσετε πρόσβαση στον χάρτη, στο βασικό μενού επιλέξτε «Πληροφορίες για την κίνηση» και στη συνέχεια «Περιήγηση χάρτη». Ο χάρτης εμφανίζεται στην τελευταία θέση που αναζητήθηκε. Για να έχετε πληροφορίες σχετικά με τα συμβάντα που υπάρχουν στον χάρτη, επιλέξτε το συμβάν με τη βοήθεια των δεξιών και αριστερών πλήκτρων, μετά επικυρώστε.

Σημείωση: Για να έχετε γρήγορη πρόσβαση σε μια περιοχή που αναζητάτε, προσθέστε την περιοχή στα αγαπημένα σας (συμβουλευθείτε το κεφάλαιο «Περιήγηση χάρτη»).

## ΠΛΗΡΟΦΟΡΙΕΣ ΚΙΝΗΣΗΣ (3/3)

#### « Προτιμήσεις σχετικά με την κίνηση »

Για να αποκτήσετε πρόσβαση σε αυτό το μενού, επιλέξτε «Πληροφορίες για την κίνηση» από το βασικό μενού, πιέστε το πλήκτρο «MENU/SET» και έπειτα το πλήκτρο «Προτιμήσεις σχετικά με την κίνηση».

Μπορείτε να αλλάξετε τις προτιμήσεις που ακολουθούν:

- Αυτόματη ελαχιστοποίηση των καθυστερήσεων μετά από κάθε ενημέρωση. Για να επιλέξετε την προτίμησή σας, σημειώστε το τετραγωνάκι που βρίσκεται στα δεξιά της επιλογής σας, με τη βοήθεια του κεντρικού πλήκτρου επικύρωσης. Μόλις κάνετε την επιλογή σας επιλέξτε «τέλος» με τη βοήθεια του πλήκτρου επιλογών.
- Ηχητικό σήμα σε περίπτωση αλλαγής των συνθηκών στον δρόμο. Η συσκευή σας εκπέμπει ένα ηχητικό σήμα όταν ένα νέο συμβάν κυκλοφορίας προκύψει στην τρέχουσα διαδρομή σας.

**Σημείωση:** Το ηχητικό σήμα είναι απενεργοποιημένο από προεπιλογή.

#### « Εκφών. πληρ. κίνησης »

Επιλέξτε αυτό το μενού ώστε η συσκευή σας να σας ενημερώσει για όλα τα συμβάντα κυκλοφορίας στη διαδρομή σας.

|                            | Σύμβολο  | Επεξήγηση                              | Σύμβολο   | Επεξήγηση              |
|----------------------------|----------|----------------------------------------|-----------|------------------------|
| αυτό<br>την<br>έστε        |          | Ατύχημα                                |           | Ισχυρή βροχόπτωση      |
| την                        |          | Μποτιλιάρισμα                          |           | Χιόνι                  |
| κα-<br>ημέ-                | II.Y     | Μία ή περισσότερες<br>κλειστές λωρίδες | <u>an</u> | Ισχυρός άνεμος, θύελλα |
| βρί-<br>με τη<br>τικύ-     |          | Κλειστός δρόμος                        |           | Ομίχλη                 |
| σας<br>πλή-<br><b>ανής</b> | !        | Συμβάν κυκλοφορίας                     |           | Πάγος                  |
| κευή<br>/ ένα<br>στην      | <b>K</b> | Έργα                                   |           |                        |
| απε-                       |          |                                        |           |                        |
| σας<br>άντα                |          |                                        |           |                        |

## ΕΞΕΡΕΥΝΗΣΗ ΧΑΡΤΗ (1/2)

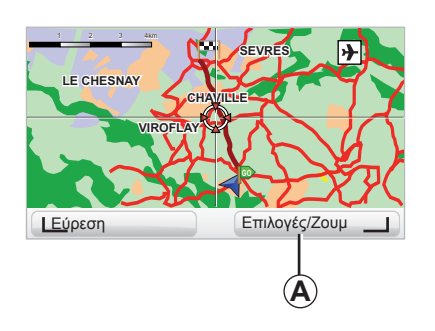

| ap detail preferences      | 9:13am       |
|----------------------------|--------------|
| Show Points of Interest    |              |
| Αγαπημένα                  | $\checkmark$ |
| Πληροφορίες για την κίνηση |              |
| Εικόνες                    | $\checkmark$ |
| Ονόματα                    | $\checkmark$ |
| Συντεταγμένες              | $\checkmark$ |
| I POI                      | Shor I       |

Για να έχετε πρόσβαση στην εξερεύνηση χάρτη, από το βασικό μενού πιέστε το πλήκτρο «MENU/SET», μετά επιλέξτε «Περιήγηση χάρτη» ή χρησιμοποιήστε ένα από τα πλήκτρα κατεύθυνσης του χειριστηρίου στην οθόνη πλοήγησης. Σημείωση: Το πλήκτρο επιλογών Α αλλάζει ανάλογα με το χειριστήριο συστήματος πλοήγησης που χρησιμοποιείτε. Αν διαθέτετε ένα κεντρικό χειριστήριο, το δεξί πλήκτρο επιλογών επιτρέπει την πρόσβαση στις επιλογές. Αν διαθέτετε τηλεχειριστήριο, το δεξί πλήκτρο επιλογών επιτρέπει την εστίαση με τη βοήθεια των πλήκτρων πάνω και κάτω. Σε αυτή την περίπτωση, για να έχετε πρόσβαση στις επιλογές πιέστε το κεντρικό πλήκτρο και μετά το δεξί πλήκτρο επιλογών.

#### « Επιλογές »

Από την εξερεύνηση χάρτη, αποκτήστε πρόσβαση στις επιλογές. Αυτό το μενού σας επιτρέπει να επιλέξετε τις πληροφορίες που επιθυμείτε να εμφανίζονται στην εξερεύνηση.

Για να αλλάξετε τις προτιμήσεις εμφάνισης των σημέιων ενδιαφέροντος (ΣΕ), πιέστε το αριστερό πλήκτρο επιλογών «POI».

Για να επικυρώσετε την επιλογή σας, επιλέξτε το δεξί πλήκτρο επιλογών «τέλος».

## ΕΞΕΡΕΥΝΗΣΗ ΧΑΡΤΗ (2/2)

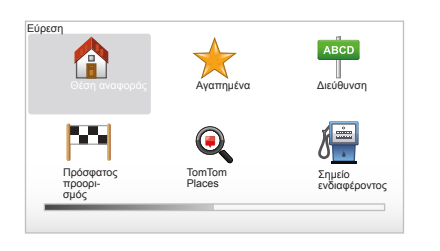

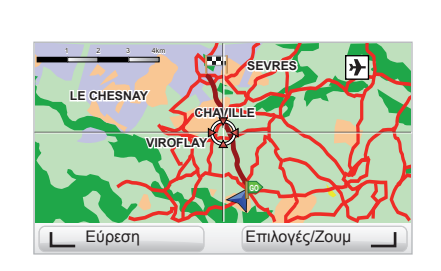

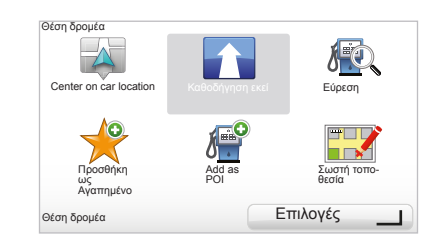

#### « Εύρεση »

Μπορείτε να εστιάσετε τον χάρτη σας σε μια συγκεκριμένη θέση, για αυτή τη λειτουργία πιέστε το πλήκτρο επιλογών στα αριστερά «Εύρεση». Αυτό το μενού σάς επιτρέπει να εστιάσετε:

- Στην κατοικία σας,
- Σε ένα αγαπημένο,
- Σε μια διεύθυνση,
- Σε έναν πρόσφατο προορισμό,
- στην τοπική αναζήτηση με τη χρήση του TomTom Places™,
- Σε ένα σημείο ενδιαφέροντος.

#### « Θέση δρομέα »

Από την εξερεύνηση χάρτη, για να έχετε πρόσβαση στο μενού «Θέση δρομέα» πιέστε το κεντρικό πλήκτρο. Αυτό το μενού σας δίνει τη δυνατότητα:

- Να εστιάσετε τον χάρτη στη θέση του αυτοκινήτου,
- Να πλοηγηθείτε προς το σημείο του χάρτη,
- Να αναζητήσετε ένα σημείο στον χάρτη,
- Να προσθέσετε το σημείο στον χάρτη στα αγαπημένα,
- Να προσθέσετε το σημείο στον χάρτη στα σημεία ενδιαφέροντος,
- Να διορθώσετε τη θέση του αυτοκινήτου σας.

## **LIVE ΥΠΗΡΕΣΙΕΣ** (1/2)

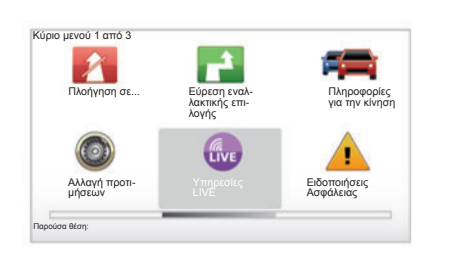

Οσο είστε συνδρομητής, οι LIVE Υπηρεσίες περιλαμβάνουν προειδοποιήσεις οδικής ασφάλειας, HD Traffic™, την τοπική αναζήτηση μέσω Google™ και το δελτίο καιρού. Σημείωση: Η υπηρεσία HD Traffic™ ονομάζεται «Πληροφορίες για την κίνηση» αν η συνδρομή δεν έχει ενεργοποιηθεί ακόμα. Μετά το πέρας της δοκιμαστικής περιόδου 3 μηνών, μπορείτε να παρατείνετε τη συνδρομή από το διαδίκτυο μέσω του TomTom HOME™ (συμβουλευθείτε το κεφάλαιο «Ενημέρωση συστήματος»). Εφόσον αυτές οι υπηρεσίες είναι διαθέσιμες στη χώρα σας, το εικονίδιο Υπηρεσίες LIVE εμφανίζεται ενεργό στην οθόνη πλοήγησης.

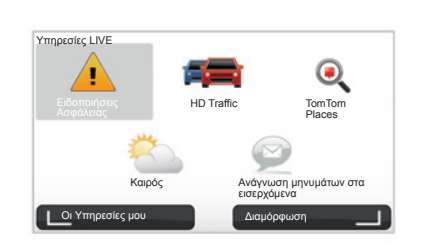

## Πρόσβαση στις Υπηρεσίες LIVE

Για να αποκτήσετε πρόσβαση στις Υπηρεσίες LIVE:

- Από το κεντρικό σας χειριστήριο ή από το τηλεχειριστήριο, πιέστε το πλήκτρο «MENU»,
- Επιλέξτε «Υπηρεσίες LIVE».

#### « Ειδοποιήσεις Ασφάλειας »

Αυτή η υπηρεσία περιλαμβάνει τις θέσεις των κινητών ραντάρ σε πραγματικό χρόνο, τα μαύρα σημεία σχετικά με τα ατυχήματα και τα σταθερά ραντάρ. Οι τελευταίες ενημερώσεις των σταθερών ραντάρ μεταφορτώνονται μέσω TomTom HOME™.

Το «Ειδοποιήσεις Ασφάλειας» επιτρέπει να επωφεληθείτε της προειδοποίησης κινητού και σταθερού ραντάρ. Οι πληροφορίες παρέχονται σε πραγματικό χρόνο από πληροφορίες άλλων χρηστών TomTom.

Μπορείτε να απενεργοποιήσετε αυτή τη λειτουργία πηγαίνοντας στο μενού «Ειδοποιήσεις Ασφάλειας» των Υπηρεσίες LIVE.

**Σημείωση:** Τα σταθερά ραντάρ ενημερώνονται μόνο μέσω του ΤοπΤοπ ΗΟΜΕ™ συνδέοντας την κάρτα SD.

Ανάλογα με τη χώρα, το σύστημα υποδεικνύει είτε περιοχές κινδύνου είτε ραντάρ.

Όρος για την απόκτηση των Υπηρεσίες LIVE:

 Είναι απαραίτητη συνδρομή που βρίσκεται σε ισχύ.

Το περιεχόμενο των Υπηρεσίες LIVE ποικίλει ανάλογα με τη χώρα.

## LIVE ΥΠΗΡΕΣΙΕΣ (2/2)

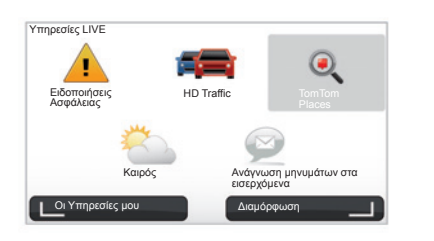

#### « HD Traffic™ »

Το HD Traffic™ περιλαμβάνει μια αποκλειστική υπηρεσία πληροφοριών κίνησης υψηλής ποιότητας. Αυτή η υπηρεσία δίνει τη δυνατότητα:

- Να προγραμματίσετε μια διαδρομή μειώνοντας τις καθυστερήσεις που οφείλονται σε οδική κίνηση,
- Να ξέρετε τον χρόνο καθυστέρησης της διαδρομής σας εξαιτίας της κίνησης,
- Να βλέπετε την κίνηση στην περιοχή που κυκλοφορείτε.

Αντίθετα με την πηγή TMC, η υπηρεσία HD Traffic™ εκμεταλλέυεται μια νέα πηγή πληροφοριών κίνησης: Το κινητό τηλέφωνο των οδηγών.

Αυτά τα ανώνυμα δεδομένα επιτρέπουν την ακριβή γνώση της θέσης, της κατεύθυνσης και της ταχύτητας των χρηστών κινητών τηλεφώνων που βρίσκονται στο οδικό δίκτυο.

Το HD Traffic™ δείχνει τη διάρκεια και την έκταση των συμβάντων. Καλύπτει ένα μεγάλο μέρος του οδικού δικτύου. Η ενημέρωση πραγματοποιείται περίπου κάθε 3 λεπτά.

#### « Tom Tom Places™ »

Αυτή η υπηρεσία σάς επιτρέπει τη γρήγορη αναζήτηση οποιουδήποτε σημείου ενδιαφέροντος με τη χρήση μιας λέξης κλειδιού και κυρίως τη μετατροπή του σε προορισμό.

#### « Καιρός »

Η μετεωρολογική υπηρεσία σας τροφοδοτεί με ενημερωτικά δελτία καιρού πέντε ημερών για το σημείο όπου βρίσκεστε στον χάρτη ή για το σημείο όπου πηγαίνετε.

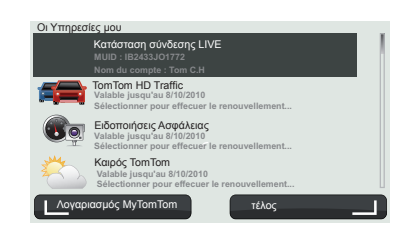

#### « Οι Υπηρεσίες μου »

Αυτή η υπηρεσία σας δίνει τη δυνατότητα να συμβουλεύεστε την ημερομηνία λήξης της συνδρομής των υπηρεσιών. Ανανέωση των υπηρεσιών στις οποίες έχετε εγγραφεί μπορεί να γίνει από την οθόνη «Οι Υπηρεσίες μου» επιλέγοντας μια από τις υπηρεσίες.

Θα σας ζητηθεί μια διεύθυνση ηλεκτρονικού ταχυδρομείου στην οποία θα αποσταλεί ένα μήνυμα που θα διευκρινίζει τους όρους εγγραφής.

Σημείωση: η διαθεσιμότητα όλων των Υπηρεσίες LIVE ποικίλει ανάλογα με τη χώρα. Για να γνωρίζετε τη διαθεσιμότητα των υπηρεσιών στη χώρα σας, συμβουλευθείτε τον διαδικτυακό τόπο www.renaultmultimedia.com.

## ΠΡΟΣΘΗΚΗ, ΔΙΑΧΕΙΡΙΣΗ ΑΓΑΠΗΜΕΝΩΝ (1/2)

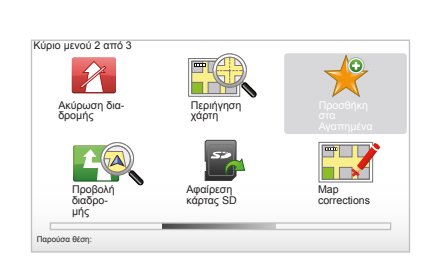

## Δημιουργία νέας εγγραφής

Στο βασικό μενού πιέστε το «MENU/SET» και επιλέξτε «Προσθήκη στα Αγαπημένα». Μπορείτε να επιλέξετε τη θέση των Αγαπημένων σας στην παρακάτω λίστα:

#### « Θέση αναφοράς »

Μπορείτε να εισαγάγετε τη διεύθυνση της κατοικίας σας στα Αγαπημένα.

#### « Αγαπημένο »

Δεν χρησιμοποιείται

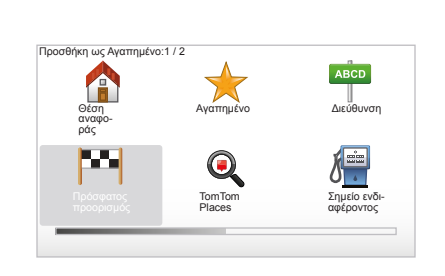

#### « Διεύθυνση »

Για να εισαγάγετε μια διεύθυνση υπάρχουν τέσσερις τρόποι:

- Κέντρο πόλης,
- Οδός και αριθμός,
- T.K.,
- Κόμβος ή διασταύρωση.

#### « Πρόσφατος προορισμός »

Επιλέξτε μια αγαπημένη τοποθεσία μέσα από τη λίστα των προορισμών που επισκεφθήκατε πρόσφατα.

#### « Σημείο στο χάρτη »

Επιλέξτε τη θέση του Αγαπημένου σας με την βοήθεια του δρομέα και έπειτα επιλέξτε «τέλος» με τη βοήθεια του πλήκτρου επιλογών.

#### « TomTom Places™ »

Επιλέξτε μια τοποθεσία με τη βοήθεια του TomTom Places™ και έπειτα επιλέξτε «τέλος».

#### « Σημείο ενδιαφέροντος »

Μπορείτε να προσθέσετε ένα σημείο ενδιαφέροντος (ΣΕ) στα Αγαπημένα σας μέσα από την παρακάτω λίστα:

- POI κοντά σας : Για να κάνετε αναζήτηση σε μια λίστα με σημεία ενδιαφέροντος που βρίσκονται κοντά στην τρέχουσα θέση σας.
- ΡΟΙ στην πόλη : Για να επιλέξετε ένα σημείο ενδιαφέροντος σε μια συγκεκριμένη πόλη. Σε αυτήν την περίπτωση, πρέπει να προσδιορίσετε την πόλη.
- ΡΟΙ κοντά στη θέση αν. Τια να κάνετε αναζήτηση σε μια λίστα με σημεία ενδιαφέροντος που βρίσκονται κοντά στην κατοικία σας.

Εάν πλοηγείστε προς έναν προορισμό, μπορείτε επίσης να επιλέξετε από μια λίστα με σημεία ενδιαφέροντος που βρίσκονται στη διαδρομή σας ή κοντά στον προορισμό σας. Επιλέξτε μια από τις παρακάτω επιλογές:

- ΡΟΙ στη διαδρομή,
- ΡΟΙ κοντά στον προορ..

Δώστε στο Αγαπημένο σας ένα εύκολο όνομα για να το θυμάστε. Το σύστημα πλοήγησης πάντα θα σας ζητάει ένα όνομα, συνήθως τη διεύθυνση του Αγαπημένου. Για να εισαγάγετε ένα όνομα, αρκεί να ξεκινήσετε να το πληκτρολογείτε.

## ΠΡΟΣΘΗΚΗ, ΔΙΑΧΕΙΡΙΣΗ ΑΓΑΠΗΜΕΝΩΝ (2/2)

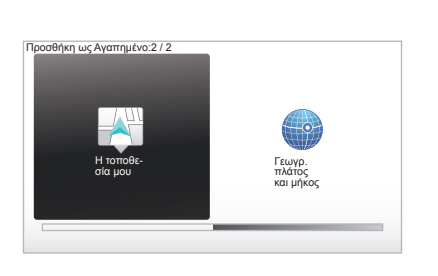

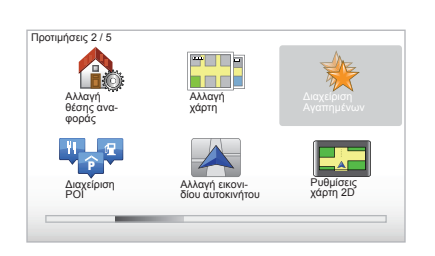

#### « Η τοποθεσία μου »

Εάν σταματήσετε σε ένα ενδιαφέρον σημείο, μπορείτε να επιλέξετε αυτό το πλήκτρο για να δημιουργήσετε ένα αγαπημένο.

#### « Γεωγρ. πλάτος και μήκος »

Επιλέξτε αυτό το πλήκτρο για να δημιουργήσετε ένα Αγαπημένο εισάγοντας τις τιμές για το γεωγραφικό μήκος και πλάτος.

#### Κατάργηση/μετονομασία Αγαπημένου

- Επιλέξτε από το βασικό μενού το πλήκτρο «MENU/SET».
- Επιλέξτε «Αλλαγή προτιμήσεων» για να εμφανιστεί το μενού Προτιμήσεις.
- Εμφανίστε στην οθόνη τις σελίδες μέχρι να εμφανιστεί το «Διαχείριση Αγαπημένων» και επιλέξτε το.

- Επιλέξτε το Αγαπημένο που θέλετε να καταργήσετε ή να μετονομάσετε.
- Επιλέξτε «Διαγραφή» ή «Μετονομασία» με την βοήθεια του πλήκτρου επιλογών.

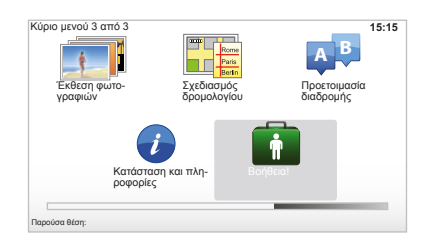

Μπορείτε να χρησιμοποιήσετε το «Βοήθεια!» για να αναζητήσετε μια υπηρεσία βοήθειας ή για να επικοινωνήσετε μαζί της. Το μενού «Βοήθεια!» σας προτείνει: «Αριθμοί τηλεφώνου έκτακτης ανάγκης», «Βοήθεια οδήγησης προς», «Πού βρίσκομαι;» και «Ξενάγηση».

# « Αριθμοί τηλεφώνου έκτακτης ανάγκης »

Όταν επιλέγετε μια υπηρεσία βοήθειας, εμφανίζονται η τρέχουσα θέση σας και ο αριθμός τηλεφώνου του σημείου ενδιαφέροντος. Μπορείτε επίσης να διαλέξετε αυτή την υπηρεσία ως προορισμό, πιέζοντας το πλήκτρο επιλογών. Το μενού «Αριθμοί τηλεφώνου έκτακτης ανάγκης» προτείνει διαφορετικές κατηγορίες υπηρεσιών:

- «Έκτακτες υπηρεσίες»,
- «Πιο κοντίνό αστυνομικό τμήμα»,
- «Πιο κοντινός γιατρός»,
- «Πιο κοντινό νοσοκομείο»,
- «Πιο κοντινά Μέσα Μαζικής Μεταφοράς»,
- «Υπηρεσία επισκευής αυτοκινήτου»,
- «Πιο κοντινός οδοντίατρος»,
- «Πιο κοντινό φαρμακείο»,
- «Πιο κοντινός κτηνίατρος».

## « Βοήθεια οδήγησης προς »

Χρησιμοποιήστε το σύστημά σας για να σας οδηγήσει σε μια διαδρομή όπου βρίσκεται υπηρεσία βοήθειας:

- «Υπηρεσία επισκευής αυτοκινήτου»,
- «Πιο κοντινό νοσοκομείο»,
- «Πιο κοντινός γιατρός»,
- «Πιο κοντινό αστυνομικό τμήμα»,
- «Πιο κοντινό φαρμακείο»,
- «Πιο κοντινός οδοντίατρος».

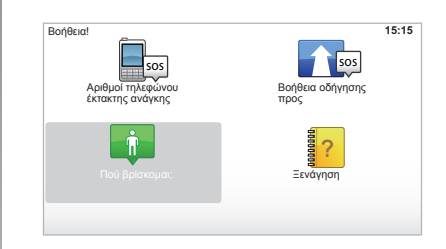

## « Πού βρίσκομαι; »

Το σύστημά σας εμφανίζει την τρέχουσα θέση σας (διεύθυνση) και υποδεικνύει τις συντεταγμένες GPS (γεωγραφικό πλάτος/ μήκος).

## « Ξενάγηση »

Το σύστημά σας σάς προτείνει μεθόδους γρήγορης εκμάθησης των διαφορετικών λειτουργιών.

## **MENOY PANTAP (1/2)**

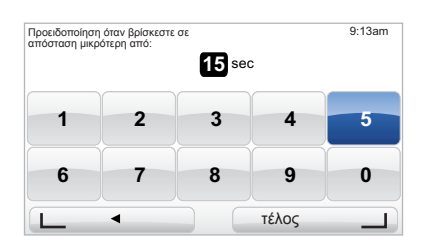

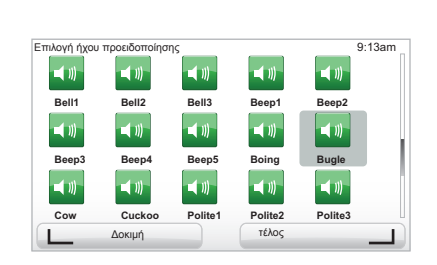

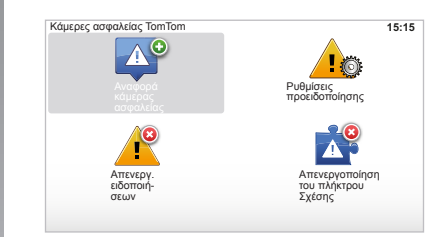

#### «Ρυθμίσεις προειδοποίησης»

Το μενού αυτό σας επιτρέπει να καταργήσετε ή να τροποποιήσετε τον χρόνο προειδοποιήσεων πριν από το ραντάρ και τον ήχο των προειδοποιήσεων.

Στο βασικό μενού πιέστε το πλήκτρο «MENU/ SET», επιλέξτε «Ειδοποιήσεις Ασφάλειας» και έπειτα «Ρυθμίσεις προειδοποίησης».

Για να προσθέσετε προειδοποιήσεις ραντάρ (κίνησης, διοδίων...), σημειώστε τους τύπους ραντάρ που θέλετε. Επιλέξτε τον τύπο ραντάρ που θέλετε να τροποποιήσετε και έπειτα το σύστημα θα σας ρωτήσει εάν θέλετε να καταργήσετε την προειδοποίηση. Χρησιμοποιήστε τα πλήκτρα επιλογών είτε για να επικυρώσετε είτε όχι.

Εάν επιλέξετε «OXI», εισαγάγετε τον χρόνο προειδοποίησης μπροστά από το ραντάρ και επιλέξτε «τέλος» με τη βοήθεια του πλήκτρου επιλογών.

Επιλέξτε τον τύπο του ήχου που θέλετε να ακούτε για να σας προειδοποιεί όταν πλησιάζετε σε ραντάρ. Δοκιμάστε το με τη βοήθεια του πλήκτρου επιλογών που βρίσκεται στα αριστερά και επικυρώστε με αυτό που βρίσκεται στα δεξιά.

#### « Απενεργ. ειδοποιήσεων »

Μπορείτε να ενεργοποιήσετε/ απενεργοποιήσετε τις προειδοποιήσεις ραντάρ. Στο βασικό μενού, πιέστε «ΜΕΝU/ SET», επιλέξτε «Ειδοποιήσεις Ασφάλειας» και έπειτα «Απενεργ. ειδοποιήσεων», εάν οι προειδοποιήσεις είναι ενεργοποιημένες ή «Enable alerts», εάν οι προειδοποιήσεις είναι απενεργοποιημένες.

Σε ορισμένες χώρες η μεταφόρτωση και η ενεργοποίηση της επιλογής προειδοποιήσεων ραντάρ είναι παράνομες και μπορεί να αποτελέσουν παράβαση της νομοθεσίας.

## **MENOY PANTAP (2/2)**

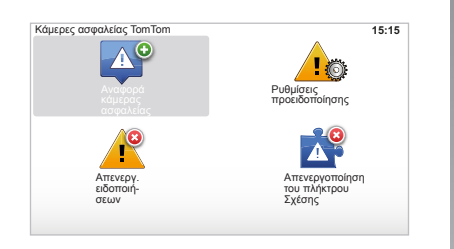

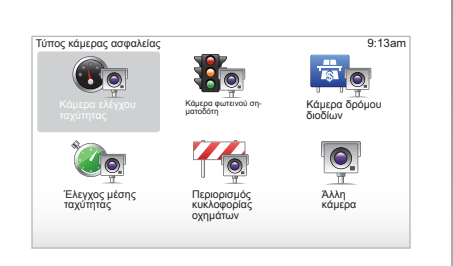

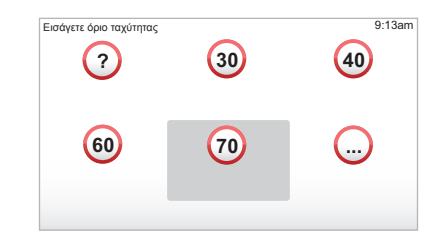

#### « Αναφορά κάμερας ασφαλείας »

Εάν, κατά τη διαδρομή σας, το σύστημα πλοήγησης δεν σας υποδεικνύει κάποιο ραντάρ σταθερό ή κινητό, μπορείτε να εισαγάγετε τις συντεταγμένες χειροκίνητα.

Στο βασικό μενού πιέστε το «MENU/SET», επιλέξτε «Ειδοποιήσεις Ασφάλειας» και έπειτα «Αναφορά κάμερας ασφαλείας». Για μεγαλύτερη ταχύτητα, μπορείτε να σημειώσετε ένα ραντάρ από το σύντομο μενού (κεντρικό πλήκτρο). Το σύντομο μενού εμφανίζεται. Επιλέξτε «Αναφορά κάμερας ασφαλείας».

Το σύστημα σας ζητάει τον τύπο του ραντάρ «Σταθερή κάμερα» ή «Φορητή κάμερα». Επιλέξτε τον τύπο. Το σύστημα ανοίγει έναν χάρτη. Με τη βοήθεια των πλήκτρων κατεύθυνσης, τοποθετήστε τον κόκκινο δείκτη πάνω στην τοποθεσία του ραντάρ και επικυρώστε με τη βοήθεια του κεντρικού πλήκτρου.

Για να ενσωματώσει το σύστημα τα ραντάρ που εισήχθησαν χειροκίνητα, πρέπει να έχετε συνδρομή για ενημερώσεις ραντάρ από το TomTom HOME™. Τα ραντάρ θα είναι ενεργά μετά από την επιβεβαίωση της θέσης από τις τεχνικές υπηρεσίες TomTom. Το σύστημα θα σας ζητήσει να επικυρώσετε, με τη βοήθεια των πλήκτρων επιλογών, τη θέση που έχετε δώσει. Εάν επικυρώσετε τη θέση, το σύστημα θα σας ζητήσει τον τύπο του ραντάρ.

Όταν επιλέξετε τον τύπο του ραντάρ «Κάμερα ελέγχου ταχύτητας», το σύστημα θα σας ζητήσει ένα όριο ταχύτητας. Επιλέξτε την ταχύτητα και επικυρώστε με τη βοήθεια του κεντρικού πλήκτρου. Για να αποκτήσετε την ενημερωμένη λίστα των κινητών ραντάρ, συμβουλευθείτε το κεφάλαιο «Υπηρεσίες LIVE».

Ανάλογα με τη χώρα, το σύστημα υποδεικνύει είτε περιοχές κινδύνου είτε ραντάρ.

## ΕΜΦΑΝΙΣΗ ΕΙΚΟΝΩΝ

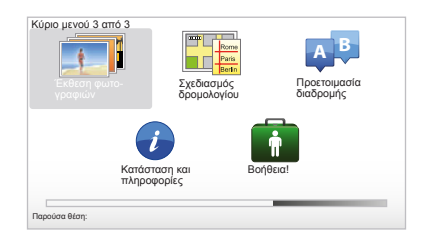

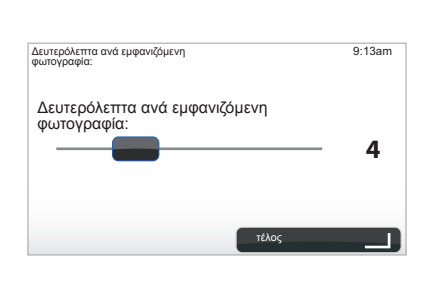

#### Μέγεθος εικόνων που έχουν διαβαστεί από το σύστημά σας

| ВМР                         | JPG             |
|-----------------------------|-----------------|
| 1-bit,<br>2 χρώματα         | Αποχρώσεις γκρι |
| 4-bit                       | RGB             |
| 16 χρώματα                  |                 |
| 8-bit,                      |                 |
| 256 χρώματα                 |                 |
| 24-bit,                     |                 |
| 16,7 εκατομμύρια<br>χρώματα |                 |

#### Οπτικοποίηση εικόνων

Μπορείτε να χρησιμοποιήσετε το σύστημα πλοήγησης για να οπτικοποιήσετε τις εικόνες.

Στο βασικό μενού πιέστε το «MENU/SET», επιλέξτε «Έκθεση φωτογραφιών» και η συλλογή εικόνων ανοίγει.

Επιλέξτε την εικόνα που θέλετε να δείτε.

Για να εναλλάξετε τις εικόνες με την λειτουργία διαπόραμα, επιλέξτε «Διαδοχική προβολή» με τη βοήθεια του πλήκτρου επιλογών που βρίσκεται στα δεξιά. Το σύστημα σας ζητάει τον χρόνο εμφάνισης των φωτογραφιών, χρησιμοποιώντας τα πλήκτρα κατεύθυνσης. Εάν θέλετε να δείτε μια σταθερή εικόνα, μετατοπίστε τον δρομέα τέρμα δεξιά.

Ολοκληρώστε με το πλήκτρο επιλογών που βρίσκεται στα δεξιά.

Το διαπόραμα ξεκινά.

**Σημείωση:** Για την προσθήκη/κατάργηση εικόνων, συμβουλευθείτε το κεφάλαιο «Ενημέρωση συστήματος».

## ΚΑΜΕΡΑ ΟΠΙΣΘΕΝ

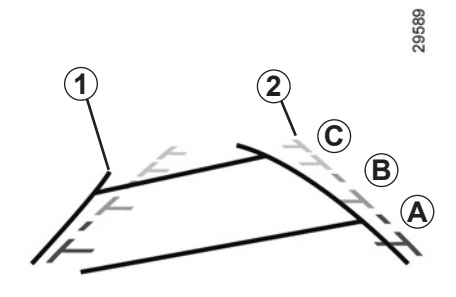

## Λειτουργία

Μόλις επιλέξετε την όπισθεν (και για ακόμη 5 δευτερόλεπτα περίπου αφού περάσετε σε άλλη ταχύτητα), εμφανίζεται στο καντράν μια εικόνα του χώρου πίσω από το αυτοκίνητο, μαζί με δύο οδηγούς **1** και **2** (έναν κινητό και έναν σταθερό).

**Σημείωση:** φροντίστε ώστε η κάμερα όπισθεν να μην καλύπτεται (ακαθαρσίες, λάσπη, χιόνι...).

#### Κινητός οδηγός 1

Εμφανίζεται με μπλε χρώμα στην οθόνη του συστήματος πλοήγησης. Δείχνει την πορεία του αυτοκινήτου σε συνάρτηση με τη θέση του τιμονιού.

#### Σταθερός οδηγός 2

Ο σταθερός οδηγός αποτελείται από χρωματιστά σημάδια αναφοράς **Α**, **Β** και **C** που δείχνουν την απόσταση πίσω από το αυτοκίνητο:

- Â (κόκκινο) περίπου 50 εκατοστά από το αυτοκίνητο,
- **B** (κίτρινο) περίπου 1 μέτρο από το αυτοκίνητο,
- C (πράσινο) περίπου 2 και 3 από το αυτοκίνητο.

Η εικόνα στην οθόνη είναι αντεστραμμένη.

Οι οδηγοί είναι μια εικόνα που προβάλλεται σε επίπεδο έδαφος, αυτή η πληροφορία δεν πρέπει να λαμβάνεται υπόψη όταν προβάλλεται πάνω σε κατακόρυφο αντικείμενο ή σε αντικείμενο που βρίσκεται πάνω στο έδαφος.

Τα αντικείμενα που στο άκρο της οθόνης ενδέχεται να εμφανίζονται παραμορφωμένα.

Σε περίπτωση πολύ έντονης φωτεινότητας (χιόνι, αυτοκίνητο στον ήλιο...), η εικόνα της κάμερας ενδέχεται να διαταραχθεί.

Όταν το πορτ-μπαγκάζ είναι ανοιχτό ή δεν έχει κλείσει καλά, το μήνυμα «Boot open» εμφανίζεται στο καντράν (κίνδυνος εσφαλμένης πληροφορίας στην οθόνη).

Όταν ενημερώνετε το σύστημά σας, η κάμερα όπισθεν προσωρινά δεν είναι διαθέσιμη. Αυτός ο οδηγός παραμένει σταθερός και δείχνει την πορεία του αυτοκινήτου εάν οι τροχοί είναι στην ίδια ευθεία με το αυτοκίνητο.

Σε πρώτη φάση χρησιμοποιείτε αυτό το σύστημα με τους οδηγούς (κινητός για την πορεία και σταθερός για την απόσταση) κι έπειτα, όταν φτάσετε στην κόκκινη περιοχή, η εικόνα του προφυλακτήρα σας βοηθάει για να σταματήσετε το αυτοκίνητο ακριβώς εκεί που πρέπει.

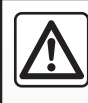

Η λειτουργία αυτή αποτελεί συμπληρωματική βοήθεια. Συνεπώς, δεν μπορεί, σε καμία περίπτωση, να αντικαταστήσει

την προσοχή και την υπευθυνότητα που πρέπει να επιδεικνύει ο οδηγός.

Ο οδηγός πρέπει να είναι πάντοτε προσεκτικός για τυχόν αναπάντεχα συμβάντα που μπορεί να προκύψουν κατά την οδήγηση: πρέπει πάντοτε, κατά τη διάρκεια των ελιγμών, να προσέχετε για την ύπαρξη κινούμενων εμποδίων (π.χ. παιδί, ζώο, καροτσάκι, ποδήλατο...) ή ενός πολύ μικρού ή λεπτού εμποδίου (πέτρα μεσαίου μεγέθους, λεπτό κολωνάκι...).

## ΡΥΘΜΙΣΕΙΣ ΣΥΣΤΗΜΑΤΟΣ (1/6)

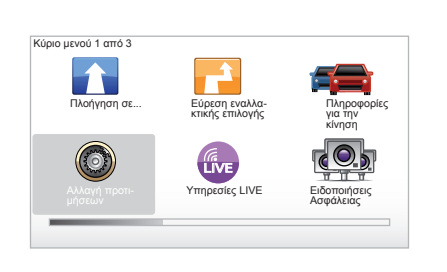

Για να έχετε πρόσβαση στις παραμέτρους του συστήματος:

- Πιέστε το πλήκτρο «MENU/SET»,
- Επιλέξτε «Αλλαγή προτιμήσεων».

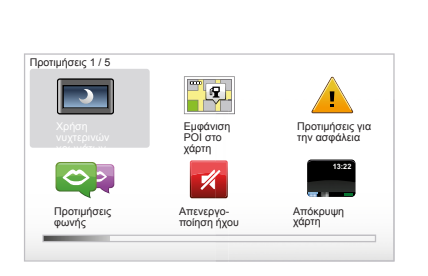

## Ρύθμιση οθόνης

#### Ρυθμίσεις φωτεινότητας

Αλλάξτε τη φωτεινότητα της οθόνης σας ανάλογα με το εξωτερικό φως. Όταν η φωτεινότητα δεν είναι υψηλή, η οθόνη είναι περισσότερο ευανάγνωστη αν η ένδειξη δεν είναι πολύ φωτεινή. Από το κεντρικό σας χειριστήριο, πιέστε το πλήκτρο «LIGHT/DARK» ή από το τηλεχειριστήριο πιέστε το κεντρικό πλήκτρο και επιλέξτε «Προτιμήσεις φωτεινότητας».

#### Ενδείξεις ημέρας/νύχτας

Το πέρασμα σε λειτουργία ημέρας/νύχτας είναι αυτόματο. Αν επιθυμείτε να το κάνετε χειροκίνητα, επιλέξτε χρώμα νύχτας ή ημέρας από το μενού «Αλλαγή προτιμήσεων» ή από το «Γρήγορο μενού». Αν έχετε χρησιμοποιήσει τον χειροκίνητο τρόπο, η αυτόματη λειτουργία απενεργοποιείται. Για να την ενεργοποιήσετε ξανά, στο μενού «Αλλαγή προτιμήσεων», επιλέξτε «Προτιμήσεις φωτεινότητας» και σημειώστε «Switch to night view when dark».

#### « Εμφάνιση ΡΟΙ στο χάρτη »

Επιλέξτε «Εμφάνιση ΡΟΙ στο χάρτη» και μετά σημειώστε με τη βοήθεια του κεντρικού πλήκτρου. Τα σημεία ενδιαφέροντος που επιθυμείτε να εμφανίζονται στον χάρτη κατά την πλοήγηση.

# «Προτιμήσεις για την ασφάλεια »

Αυτό το μενού σας επιτρέπει να ενεργοποιήσετε τις ηχητικές προειδοποιήσεις υπέρβασης ταχύτητας, τις προειδοποιήσεις όταν πλησιάζετε σε έναν τόπο λατρείας, ένα σχολείο ή να απλοποιήσετε τα μενού και σας βοηθάει κατά τη διάρκεια των ταξιδιών σας. Για να ενεργοποιήσετε τις επιλογές, σημειώστε τις και μετά ολοκληρώστε με τη βοήθεια του κεντρικού πλήκτρου.

## ΡΥΘΜΙΣΕΙΣ ΣΥΣΤΗΜΑΤΟΣ (2/6)

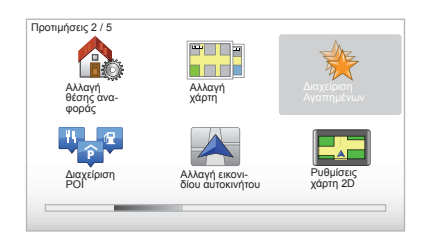

## « Αλλαγή θέσης αναφοράς »

Αυτό το μενού σας επιτρέπει να αλλάξετε τη διεύθυνση της κατοικίας σας.

## « Αλλαγή χάρτη »

Χρησιμοποιήστε αυτό το μενού αν κάνετε εγκατάσταση πολλών χαρτογραφικών δεδομένων στον χάρτη σας SD. Για να αλλάξετε χάρτη επιλέξτε «Αλλαγή χάρτη», μετά το σύστημα σας ζητάει να επιλέξετε τον χάρτη που επιθυμείτε.

## « Διαχείριση POI »

Αυτό το μενού σας επιτρέπει να προσθέσετε, να αλλάξετε ή να καταργήσετε τις κατηγορίες του σημείου ή των σημείων ενδιαφέροντος.

#### « Αλλαγή εικονιδίου αυτοκινήτου »

Αυτό το μενού σάς επιτρέπει να αλλάξετε το εικονίδιο του αυτοκινήτου.

## « Ρυθμίσεις χάρτη 2D »

Αυτό το μενού σάς επιτρέπει να βλέπετε τον χάρτη πλοήγησης σε δισδιάστατη ή τρισδιάστατη μορφή.

## ΡΥΘΜΙΣΕΙΣ ΣΥΣΤΗΜΑΤΟΣ (3/6)

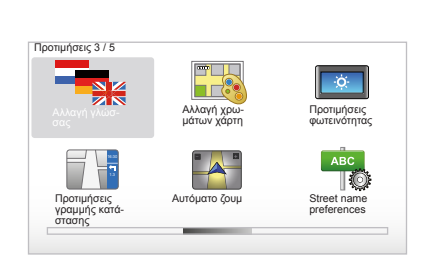

## « Αλλαγή γλώσσας »

Για να διαλέξετε μια γλώσσα, επιλέξτε τη γλώσσα που επιθυμείτε, μετά το σύστημα σας ζητάει να διαλέξετε μια φωνή.

Επιλέξτε τη γλώσσα που θέλετε από τη λίστα που ακολουθεί:

- Αφρικάανς
- Καταλανικά
- Τσεχικά
- Δανικά
- Ολλανδικά
- Αγγλικά Η.Β.
- Αγγλικά Η.Π.Α.
- Εσθονικά
- Φινλανδικά

- Φλαμανδικά
- Γαλλικά
- Γερμανικά
- Ουγγρικά
- Ιταλικά
- Λετονικά
- Λιθουανικά
- Νορβηγικά
- Πολωνικά
- Πορτογαλικά (Βραζιλία)
- Πορτογαλικά (Πορτογαλία)
- Σλοβακικά
- Ισπανικά
- Ισπανικά (Λατινική Αμερική)
- Σουηδικά
- Τουρκικά
- Ρωσικά
- Μαλαισιανά.

Για επικύρωση, πιέστε το κεντρικό πλήκτρο.

## « Αλλαγή χρωμάτων χάρτη »

Επιλέξτε «Αλλαγή χρωμάτων χάρτη», μετά διαλέξτε τα χρώματα ημέρας και τα χρώματα νύχτας της επιλογής σας. Μπορείτε να μεταφορτώσετε νέα χρώματα. Για να επιλέξετε ένα χρώμα που μεταφορτώσατε, επιλέξτε μια συμπληρωματική παλέτα, μετά το χρώμα που επιθυμείτε.

#### « Προτιμήσεις φωτεινότητας »

Αυτό το μενού σας επιτρέπει να επιλέξετε τη φωτεινότητα του συστήματος πλοήγησης σε σχέση με την εξωτερική φωτεινότητα.

#### « Προτιμήσεις γραμμής κατάστασης »

Σημειώστε στη λίστα τις επιλογές που θέλετε να εμφανίζονται στην μπάρα κατάστασης του χάρτη πλοήγησης.

## « Αυτόματο ζουμ »

Αυτή η λειτουργία αυτόματης εστίασης επιτρέπει τη σταδιακή εστίαση όταν πλησιάζετε σε αλλαγή κατεύθυνσης.

#### « Street name preferences »

Αυτό το μενού σάς επιτρέπει να εμφανίσετε στον χάρτη τους αριθμούς και τις οδούς.

## ΡΥΘΜΙΣΕΙΣ ΣΥΣΤΗΜΑΤΟΣ (4/6)

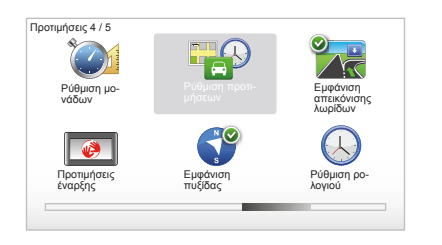

#### « Ρύθμιση μονάδων »

#### Μονάδες απόστασης

Επιλέξτε «μίλια» ή «χιλιόμετρα», μετά επιλέξτε «τέλος» με τη βοήθεια των πλήκτρων επιλογών.

#### Εμφάνιση ρολογιού

Επιλέξτε ανάμεσα στις τρεις προτάσεις εμφάνισης της ώρας, μετά επιλέξτε «τέλος» με τη βοήθεια των πλήκτρων επιλογής για να περάσετε στο επόμενο βήμα.

#### Εμφάνιση των συντεταγμένων

Επιλέξτε ανάμεσα στις τρεις προτάσεις εμφάνισης του γεωγραφικού πλάτους και μήκους, μετά επιλέξτε «τέλος» με τη βοήθεια των πλήκτρων επιλογών για να περάσετε στο επόμενο βήμα.

#### « Ρύθμιση προτιμήσεων »

Αυτό το μενού σας επιτρέπει να ορίσετε τις προτιμήσεις σας για:

#### Τον τύπο προγραμματισμού

Επιλέξτε έναν από τους πέντε τύπους προγραμματισμού και μετά ολοκληρώστε με το κεντρικό πλήκτρο. Το κριτήριο του προγραμματισμού που συνιστάται είναι «Ταχύτερη διαδρομή».

#### « IQ Routes™ »

Αφού έχετε επιλέξει το κριτήριο προγραμματισμού, το σύστημα σας προτείνει να ενεργοποιήσετε/απενεργοποιήσετε τη λειτουργία «IQ Routes™».

Av το IQ Routes™ είναι ενεργοποιημένο, αυτή η λειτουργία επιτρέπει τον υπολογισμό των διαδρομών σε σχέση με τον μέσο όρο κυκλοφορίας ανάλογα με τις ημέρες και τις ώρες και τον προγραμματισμό της καλύτερης διαδρομής λαμβάνοντας υπόψη τις πραγματικές ταχύτητες που έχουν μετρηθεί στους δρόμους.

#### Τις προτιμήσεις διοδίων

Επιλέξτε τις δικές σας προτιμήσεις διοδίων. Αφού έχετε εισαγάγει έναν προορισμό, το σύστημα σας ρωτά αν επιθυμείτε να αλλάξετε αυτό το αίτημα. Επιλέξτε έναν από τους τρεις τύπους προγραμματισμού, μετά ολοκληρώστε με τη βοήθεια του πλήκτρου επιλογών στα δεξιά.

#### Τους τύπους δρόμων

Επιλέξτε τις προτιμήσεις σας σχετικά με συγκεκριμένα τμήματα διαδρομών, όπως οι δρόμοι που δεν είναι καλυμμένοι, οι μεταφορές με οχηματαγωγό.

## ΡΥΘΜΙΣΕΙΣ ΣΥΣΤΗΜΑΤΟΣ (5/6)

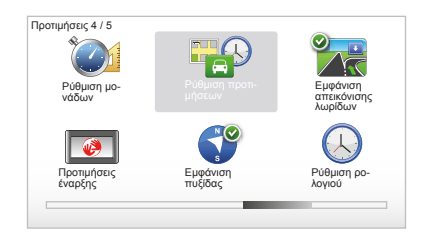

#### « Εμφάνιση απεικόνισης λωρίδων »

Όταν πλησιάζετε σε μια αλλαγή δρόμου (σε μεγάλους οδικούς άξονες), το σύστημα μπορεί να περάσει στη λειτουργία «Εμφάνιση απεικόνισης λωρίδων»: Μια τρισδιάστατη εικόνα προσφέρει μια κοντινή απεικόνιση της διασταύρωσης με ένα βέλος καθοδήγησης καθώς και τις πινακίδες σήμανσης.

Μπορείτε να απενεργοποιήσετε αυτή τη λειτουργία επιλέγοντας «Απόκρυψη απεικόνισης λωρίδων». Για να την ενεργοποιήσετε ξανά, επιλέξτε «Εμφάνιση απεικόνισης λωρίδων».

## « Προτιμήσεις έναρξης »

Αυτό το μενού σας επιτρέπει να αλλάξετε τη λειτουργία εκκίνησης του συστήματος και να τροποποιήσετε τη σελίδα εκκίνησης, εξατομικεύοντάς την με μια φωτογραφία της επιλογής σας.

#### « Enable compass »

Αυτό το μενού σας επιτρέπει να επιλέξετε την ενεργοποίηση ή την απενεργοποίηση της πυξίδας κατά την πλοήγηση.

#### « Ρύθμιση ρολογιού »

Κατά το πέρασμα από τη θερινή στη χειμερινή ώρα ή σε περίπτωση ταξιδιού στο εξωτερικό, είναι απαραίτητο να αλλάξετε την ώρα στο σύστημά σας.

Επιλέξτε «Ρύθμιση ρολογιού», το σύστημα σας προτείνει τρεις τρόπους εμφάνισης. Επιλέξτε τον τρόπο που επιθυμείτε, μετά «τέλος» με τη βοήθεια του πλήκτρου επιλογών. Ρυθμίστε το ρολόι, μετά «τέλος».

#### Συγχρονισμός του ρολογιού

Η επιλογή συγχρονισμού σας επιτρέπει να ρυθμίζετε την ώρα απευθείας από τις πληροφορίες GPS.

Κάντε αυτή την επιλογή πιέζοντας το πλήκτρο επιλογών στα αριστερά «Συγχρονισμός».

## ΡΥΘΜΙΣΕΙΣ ΣΥΣΤΗΜΑΤΟΣ (6/6)

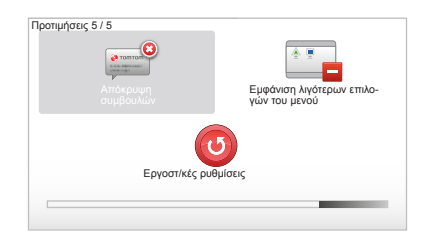

#### Εμφάνιση/κάλυψη των συμβουλών

Κατά τη χρήση του συστήματος πλοήγησης, το σύστημα εμφανίζει συμβουλές που σας επιτρέπουν να χρησιμοποιείτε καλύτερα τις λειτουργίες. Μπορείτε να τις απενεργοποιήσετε επιλέγοντας «Απόκρυψη συμβουλών», για να ενεργοποιήσετε ξανά αυτές τις συμβουλές επιλέξτε «Εμφάνιση συμβουλών».

#### « Εμφάνιση λιγότερων επιλογών του μενού »

Αυτή η επιλογή σας επιτρέπει να απλοποιήσετε το μενού του συστήματός σας, για πιο γρήγορη χρήση κατά την οδήγηση. Για να ενεργοποιήσετε ξανά όλες τις επιλογές, επιλέξτε εκ νέου αυτο το εικονίδιο.

## « Εργοστ/κές ρυθμίσεις »

#### Ολική επαναφορά

Αυτό το μενού σας επιτρέπει να καταργήσετε όλες τις πληροφορίες του συστήματος.

#### Μερική επαναφορά

Αυτό το μενού σας επιτρέπει να καταργήσετε όλες τις προσωπικές πληροφορίες (αγαπημένα, πρόσφατοι προορισμοί...).

Σημείωση: Μετά την επαναφορά το σύστημα ξεκινάει στα αγγλικά. Για να αλλάξετε τη γλώσσα συμβουλευθείτε τις ενότητες «Αλλαγή γλώσσας».

## ΕΝΗΜΕΡΩΣΗ ΣΥΣΤΗΜΑΤΟΣ (1/4)

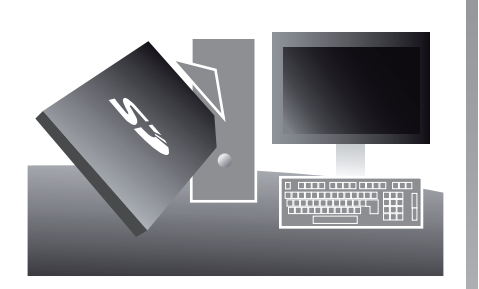

Χάρη στην εφαρμογή TomTom HOME™ που εγκαθιστάτε εισάγοντας την κάρτα SD στον οδηγό καρτών SD ενός υπολογιστή που είναι συνδεδεμένος με το διαδίκτυο μπορείτε:

- να ενημερώσετε το σύστημα πλοήγησης και να βελτιστοποιήσετε τη λειτουργία του (χαρτογραφικά δεδομένα, λογισμικό, αστείες φωνές...),
- Να αποθηκεύσετε τα δεδομένα του συστήματος πλοήγησής σας στον υπολογιστή σας,

Οι οθόνες που υπάρχουν στις οδηγίες χρήσης δεν είναι δεσμευτικές.

- Να προσθέσετε ή να καταργήσετε δεδομένα,
- Να εξατομικεύσετε το σύστημά σας,
- Μοιραστείτε χαρτογραφικές διορθώσεις με την κοινότητα (Map Share™),
- να αντικαταστήσετε τα αρχικά χαρτογραφικά δεδομένα της πλοήγησής σας όταν περνάτε σε μια νέα χώρα (π.χ. : Δυτική Ευρώπη),
- να γίνετε συνδρομητής στις LIVE Υπηρεσίες (μεταβείτε στο μενού «Add Traffic, Voices, Safety Cameras etc.» του TomTom HOME™ και επιλέξτε «Υπηρεσίες LIVE»),
- ή ακόμη να μεταφορτώσετε το εγχειρίδιο χρήσης του συστήματος,
- να μεταφορτώσετε τις ενημερώσεις των σταθμών επαναφόρτισης στο ηλεκτρικό αυτοκίνητο.

Τα μενού της εφαρμογής TomTom HOME™ σας καθοδηγούν για να πραγματοποιήσετε όλες αυτές τις λειτουργίες.

Για αυτόν τον λόγο, πρέπει:

 Να βγάλετε την κάρτα SD από το σύστημα πλοήγησης που χρησιμοποιείτε,
 Σημείωση: Για να αφαιρέσετε την κάρτα SD, συμβουλευθείτε το κεφάλαιο «Κάρτα SD: Χρήση, εκκίνηση», ενότητα «Αφαίρεση της κάρτας SD» των οδηγιών χρήσης.

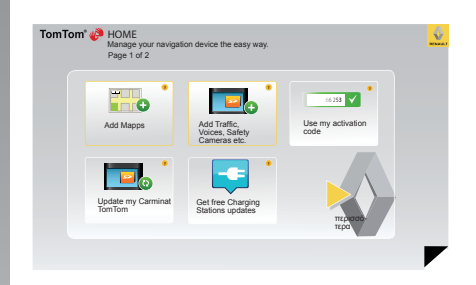

- Να εισαγάγετε αυτή την κάρτα SD στον οδηγό κάρτας του υπολογιστή σας αφού προηγουμένως έχει απαραιτήτως συνδεθεί με το διαδίκτυο (ένας εξωτερικός οδηγός κάρτας SD ενδέχεται να είναι απαραίτητος),
- Να εγκαταστήσετε την εφαρμογή TomTom HOME™ με μερικά κλικ στον υπολογιστή σας ακολουθώντας τις οδηγίες που εμφανίζονται στην οθόνη.

## ΕΝΗΜΕΡΩΣΗ ΣΥΣΤΗΜΑΤΟΣ (2/4)

#### Εγκατάσταση λογισμικού

Τοποθετήστε την κάρτα SD στον οδηγό της κάρτας SD του υπολογιστή σας που είναι συνδεδεμένος στο διαδίκτυο.

Η εγκατάσταση του λογισμικού ξεκινάει αυτόματα.

Ακολουθήστε τις οδηγίες που εμφανίζονται στην οθόνη.

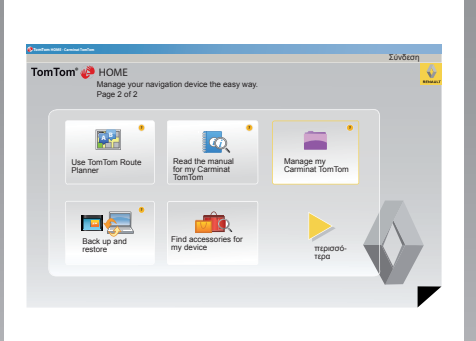

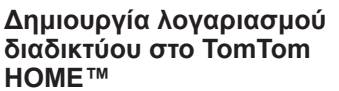

Δημιουργήστε λογαρισμό διαδικτύου στο TomTom HOME™ κάνοντας κλικ στο «Σύνδεση» πάνω από το λογότυπο RENAULT. Η σύνδεση της κάρτας SD με το σύστημα γίνεται αυτόματα ώστε να εκμεταλλευτείτε απόλυτα το σύστημα πλοήγησης που χρησιμοποιείτε.

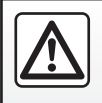

Σε ορισμένες χώρες η μεταφόρτωση και η ενεργοποίηση της επιλογής προειδοποιήσεων ραντάρ είναι παράνομες

και μπορεί να αποτελέσουν παράβαση της νομοθεσίας.

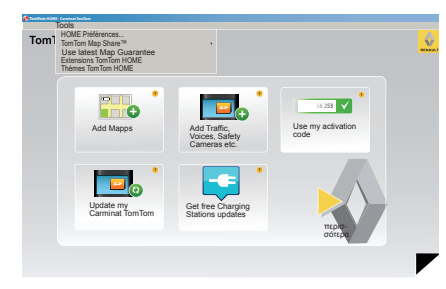

#### Εγγύηση ενημέρωσης χάρτη

Μετά την παράδοση του καινούργιου σας αυτοκινήτου έχετε στη διάθεσή σας μια μέγιστη προθεσμία 60 ημερών για να ενημερώσετε δωρεάν τα χαρτογραφικά δεδομένα. Έπειτα, οι ενημερώσεις θα γίνονται επί πληρωμή.

Καθώς το οδικό δίκτυο αλλάζει πολύ κάθε χρόνο, το TomTom σας προτείνει τους πιο ακριβείς και τους πιο έμπιστους χάρτες της αγοράς.

Για να ελέγξετε αν πιο πρόσφατα χαρτογραφικά δεδομένα είναι διαθέσιμα:

- κάντε κλικ στην επιλογή «Tools»,
- έπειτα κάντε κλικ στην επιλογή «Use latest Map Guarantee».

## ΕΝΗΜΕΡΩΣΗ ΣΥΣΤΗΜΑΤΟΣ (3/4)

## Βασικές διαθέσιμες λειτουργίες

#### Μεταφόρτωση χαρτών

Κάνοντας κλικ στο εικονίδιο «Add Mapps», έχετε πρόσβαση στο μενού που σας επιτρέπει να μεταφορτώσετε χάρτες. Οι χάρτες για μεταφορτώση δημοσιεύονται τακτικά.

#### Εγγραφή στις LIVE Υπηρεσίες, μεταφόρτωση σημείων ενδιαφέροντος

Κάνοντας κλικ στο εικονίδιο «Add Traffic, Voices, Safety Cameras etc.», έχετε πρόσβαση στο μενού που σας επιτρέπει μεταξύ άλλων:

- να γίνετε συνδρομητής στις LIVE Υπηρεσίες,
- να μεταφορτώσετε φωνές για να εξατομικεύσετε το σύστημά σας,
- να μεταφορτώσετε Σημεία Ενδιαφέροντος (ΣΕ),

- ...

#### Ενημέρωση των σταθμών επαναφόρτισης

Κάνοντας κλικ στο εικονίδιο «Update my Carminat TomTom», έχετε πρόσβαση στο μενού που σας προσφέρει ενημερωμένα χαρτογραφικά δεδομένα των σταθμών επαναφόρτισης για το αυτοκίνητό σας.

#### Συνδρομή στις Live Υπηρεσίες

Μπορείτε να προβείτε στην αγορά των LIVE Υπηρεσιών μέσω του TomTom HOME™ από έναν συνδεδεμένο στο διαδίκτυο υπολογιστή.

Όταν βρίσκεστε μέσα στο αυτοκίνητο, από το «Υπηρεσίες LIVE», πηγαίνετε στο «Οι Υπηρεσίες μου» και εισαγάγετε το αναγνωριστικό και τον κωδικό πρόσβασής σας για να ενεργοποιήσετε τις υπηρεσίες.

Αν δεν έχετε πρόσβαση στο μενού «Οι Υπηρεσίες μου», ενεργοποιήστε την επικοινωνία δικτύου του Carminat TomTom επιλέγοντας το πλήκτρο «Ενεργοποίηση».

#### Αποθήκευση των δεδομένων στο σύστημά σας

Αυτό το μενού σας επιτρέπει να αποθηκεύετε και να συντηρείτε τα δεδομένα στο σύστημά σας από τον υπολογιστή σας.

Σας συνιστούμε εντόνως να αποθηκεύετε τα δεδομένα του συστήματός σας πολύ τακτικά.

Αυτή η αποθήκευση θα σας δώσει τη δυνατότητα να ξαναβρείτε για παράδειγμα τα δεδομένα σας σε περίπτωση απώλειας της κάρτας SD.

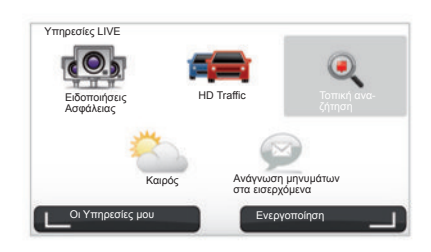

#### Εξατομίκευση του συστήματός σας

Έχετε επίσης τη δυνατότητα να εξατομικεύσετε το σύστημά σας χάρη στην εγκατάσταση νέων σημείων ενδιαφέροντος, συνθετικών φωνών ή ακόμη αλλάζοντας την παλέτα των χρωμάτων.

# Μεταφόρτωση των οδηγιών χρήσης του συστήματός σας

Κάνοντας κλικ στο εικονίδιο «Read the manual for my Carminat TomTom» έχετε πρόσβαση στις πλήρεις οδηγίες χρήσης του συστήματός σας.

## ΕΝΗΜΕΡΩΣΗ ΣΥΣΤΗΜΑΤΟΣ (4/4)

| an item on you<br>Items on<br>device | Items on<br>Computer | iputer.                            |
|--------------------------------------|----------------------|------------------------------------|
| ο χαρτών                             | 0                    | 310,8 Mo 🔵 None selected           |
| φωνές                                | 24                   | 171,5 Mo () None selected          |
| Σημεία ενδιαφέ                       | 3                    | 2,0 Mo 🕕 None selected             |
| Maps Overlays                        | 2                    | 22,2 Mo 🕕 None selected            |
| Car Symbols                          | 12                   | 0,4 Mo  None selected              |
| Warning Sound                        | 5 (1)                | 0.7 Mo 🕕 None selected             |
| Device<br>memory: 1921,21            | Mo                   | Free space: 1390 Mo Selected: 0 Mo |

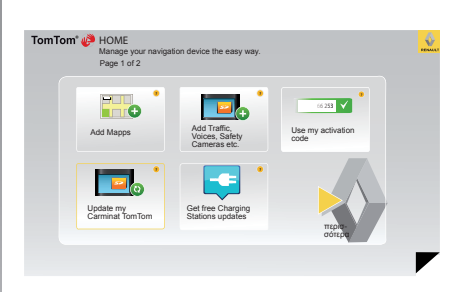

#### Διαχείριση του Carminat TomTom

Αυτό το μενού σας επιτρέπει να επαληθεύσετε τον διαθέσιμο χώρο στην κάρτα SD του συστήματός σας και είναι πολύ χρήσιμο κυρίως όταν μεταφορτώνετε χαρτογραφικά δεδομένα που αφορούν περισσότερες χώρες (π.χ.: Δυτική Ευρώπη).

Οι οθόνες που υπάρχουν στις οδηγίες χρήσης δεν είναι δεσμευτικές.

#### Ενημέρωση συστήματος

Για να εκμεταλλευτείτε πλήρως το σύστημα πλοήγησης που χρησιμοποιείτε, σας συμβουλεύουμε να το ενημερώνετε όσο πιο συχνά γίνεται.

#### Map Share™

Μόλις ενημερωθεί το σύστημά σας, μπορείτε να μοιράζεστε χαρτογραφικές διορθώσεις με την την κοινότητα των χρηστών του συστήματος.

Η μεταφόρτωση ενημερώσεων πρέπει να γίνεται αποκλειστικά στο διαδίκτυο.

## ΤΗΛΕΧΕΙΡΙΣΤΉΡΙΟ: Μπαταρίες

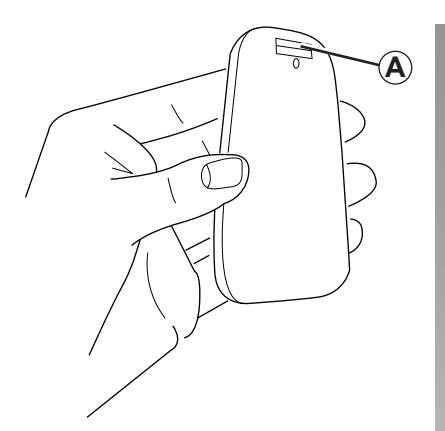

Όταν η φωτεινή ένδειξη του τηλεχειριστηρίου αναβοσβήνει με κόκκινο χρώμα και εμφανιστεί στην οθόνη ένα μήνυμα, αλλάξτε τις μπαταρίες του τηλεχειριστηρίου.

Κρατήστε το τηλεχειριστήριο από το πλάι και πιέστε τη λαβή ασφάλισης **A** στο πίσω μέρος της συσκευής.

Το πληκτρολόγιο αποκολλάται από το πίσω μέρος της συσκευής.

**Σημείωση:** Φροντίστε να μην σας πέσει η πρόσοψη.

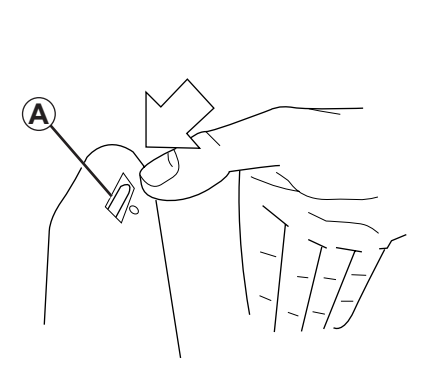

Εισαγάγετε τις μπαταρίες (τύπου: ΑΑΑ/ LR3/UM4 (1.5V)) στο τηλεχειριστήριο. Βεβαιωθείτε ότι έχετε τοποθετήσει τις μπαταρίες σωστά, σύμφωνα με τις ενδείξεις του τηλεχειριστηρίου.

Επανατοποθετήστε την πίσω πλευρά της μπαταρίας και πιέστε οποιοδήποτε πλήκτρο για να λειτουργήσει το τηλεχειριστήριο.

Το τηλεχειριστήριό σας συνδέεται αυτόματα με το σύστημα πλοήγησής σας.

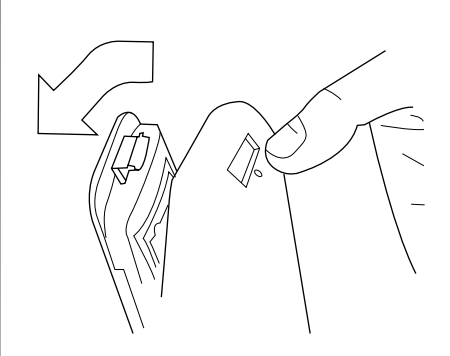

**Σημείωση:** Εάν δεν χρησιμοποιήσετε το τηλεχειριστήριο για 20 δευτερόλεπτα, αυτό μπαίνει σε λειτουργία εξοικονόμησης μπαταρίας.

Εάν δεν χρησιμοποιήσετε το τηλεχειριστήριο για 20 λεπτά, αυτό σβήνει εντελώς. Πιέστε οποιοδήποτε πλήκτρο για να λειτουργήσει το τηλεχειριστήριό σας.

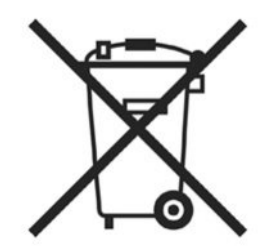

Μην απορρίπτετε τις μεταχειρισμένες μπαταρίες σας στο περιβάλλον, να τις παραδίδετε σε κάποιον οργανισμό επιφορτισμένο με την περισυλλογή και ανακύκλωση των μπαταριών.

## ΠΡΟΒΛΉΜΑΤΑ ΣΤΗ ΛΕΙΤΟΥΡΓΊΑ (1/2)

| Σύστημα                         |                                                                             |                                                        |  |
|---------------------------------|-----------------------------------------------------------------------------|--------------------------------------------------------|--|
| Περιγραφή                       | Αιτίες                                                                      | Λύσεις                                                 |  |
| Δεν εμφανίζεται καμία εικόνα.   | Η οθόνη βρίσκεται σε αναμονή.                                               | Βεβαιωθείτε ότι η οθόνη δεν βρίσκεται σε ανα-<br>μονή. |  |
| Δεν ακούγεται κανένας ήχος.     | Η ένταση είναι στο χαμηλότερο επίπεδο ή οι<br>ήχοι είναι απενεργοποιημένοι. | Δυναμώστε την ένταση ή ενεργοποιήστε τους<br>ήχους.    |  |
| Δεν εμφανίζεται κανένας χάρτης. | Η κάρτα SD δεν υπάρχει ή είναι κατεστραμ-<br>μένη.                          | Βεβαιωθείτε για την ύπαρξη της κάρτας SD.              |  |

| Πλοήγηση                                                                                                    |                                                                   |                                                                                                    |  |  |
|----------------------------------------------------------------------------------------------------|-------------------------------------------------------------------|----------------------------------------------------------------------------------------------------|--|--|
| Περιγραφή                                                                                                    | Αιτίες                                                            | Λύσεις                                                                                                    |  |  |
| Η θέση του αυτοκινήτου στην οθόνη δεν αντι-<br>στοιχεί με την πραγματική θέση στην οποία<br>βρίσκεται.<br>Το ενδεικτικό GPS στην οθόνη είναι γκρι ή κί-<br>τρινο. | Λάθος εντοπισμός της θέσης του αυτοκινήτου<br>λόγω της λήψης GPS. | Μετακινήστε το αυτοκίνητο μέχρι να αποκτή-<br>σετε καλή λήψη σημάτων GPS.                                                                  |  |  |
| Οι ενδείξεις που υπάρχουν στην οθόνη δεν<br>ανταποκρίνονται στην πραγματικότητα.                                                                                  | Η κάρτα SD δεν είναι πλέον ενημερωμένη.                           | Φόρτωση ενημέρωσης μέσω του TomTom<br>HOME.                                                                                                |  |  |
| Οι πληροφορίες σχετικά με την κυκλοφορία<br>δεν εμφανίζονται στην οθόνη.                                                                                          | Η λειτουργία καθοδήγησης δεν είναι ενεργο-<br>ποιημένη.           | Βεβαιωθείτε ότι η λειτουργία καθοδήγησης<br>είναι ενεργοποιημένη.<br>Επιλέξτε έναν προορισμό και ξεκινήστε τη λει-<br>τουργία καθοδήγησης. |  |  |
| Ορισμένα πεδία του μενού δεν είναι διαθέ-<br>σιμα.                                                                                                    | Το μενού «Προτιμήσεις για την ασφάλεια»<br>είναι ενεργοποιημένο.  | Απενεργοποιήστε την επιλογή «Προτιμήσεις<br>για την ασφάλεια».                                                                             |  |  |

## ΠΡΟΒΛΉΜΑΤΑ ΣΤΗ ΛΕΙΤΟΥΡΓΊΑ (2/2)

| Πλοήγηση                                                                            |                                                                                                   |                                                                                                    |  |  |
|-------------------------------------------------------------------------------------|---------------------------------------------------------------------------------------------------|----------------------------------------------------------------------------------------------------|--|--|
| Περιγραφή                                                                           | Αιτίες                                                                                            | Λύσεις                                                                                                    |  |  |
| Η λειτουργία φωνητικής καθοδήγησης δεν<br>είναι διαθέσιμη.                          | Η λειτουργία φωνητικής καθοδήγησης ή η λει-<br>τουργία καθοδήγησης είναι απενεργοποιη-<br>μένη.   | Δυναμώστε την ένταση.<br>Βεβαιωθείτε ότι η λειτουργία φωνητικής καθο-<br>δήγησης είναι ενεργοποιημένη.<br>Βεβαιωθείτε ότι η λειτουργία καθοδήγησης<br>είναι ενεργοποιημένη. |  |  |
| Η λειτουργία φωνητικής καθοδήγησης δεν<br>ανταποκρίνεται στην πραγματικότητα.       | Η λειτουργία φωνητικής καθοδήγησης μπορεί<br>να ποικίλει ανάλογα με το περιβάλλον.                | Οδηγείτε ανάλογα με τις πραγματικές συνθή-<br>κες.                                                                                                    |  |  |
| Η προτεινόμενη διαδρομή δεν ξεκινά ή δεν τε-<br>λειώνει με τον επιθυμητό προορισμό. | Το σύστημα δεν αναγνωρίζει τον προορισμό.                                                         | Εισαγάγετε έναν δρόμο κοντά στον επιθυμητό<br>προορισμό.                                                                                                    |  |  |
| Το σύστημα υπολογίζει αυτόματα μια παρά-<br>καμψη.                                  | Η υπηρεσία «Πληροφορίες για την κίνηση»<br>υπολογίζει μια διπλή διαδρομή.                         |                                                                                                    |  |  |
| Κακή λήψη του HD Traffic™                                                           | Το αυτοκίνητο βρίσκεται σε μια περιοχή<br>χωρίς σήμα ή δεν έχετε εγγραφεί στις Live<br>Υπηρεσίες. | Μετακινήστε το αυτοκίνητό σας.                                                                                                    |  |  |

## ΑΛΦΑΒΗΤΙΚΟ ΕΥΡΕΤΗΡΙΟ (1/2)

| В                                    | κάρτα                                                                                                    |
|--------------------------------------|----------------------------------------------------------------------------------------------------|
| Bluetooth®                           | εμφάνιση ενδείξεων                                                                                                    |
|                                      | σκάλα                                                                                                    |
| G                                    | χαρτογραφικά σύμβολα17                                                                                                    |
| GPS                                  |                                                                                                    |
| δέκτης3                              | 0                                                                                                    |
|                                      | οθόνη                                                                                                    |
| 1                                    | αναμονή                                                                                                    |
| IQ route                             | εμφάνιση ενδείξεων του συστήματος πλοήγησης22 $\rightarrow$ 25                                                                                                    |
|                                      | μενού                                                                                                    |
| M                                    | χάρτης                                                                                                    |
| MENU 14 – 15                         |                                                                                                    |
| 0                                    |                                                                                                    |
| <b>5</b><br>SD pard 2 2 0 10         | παρακαμψη                                                                                                    |
| SD caru                              | πληκτρα                                                                                                    |
| Δ                                    | Tiλipoψopiες κινησης στους ορομους                                                                                                    |
| αναποιμένος                          | $\frac{11}{12} \frac{11}{12} \frac{12}{12} \frac{12}{12} 12$ |
| διαγατημένος                         | πορβλήματα στη λειτομονία                                                                                                    |
| μετονομασία 35                       | προβολή διαφαγειών                                                                                                    |
| προσθήκη                             | προγοαιματιζόμενα πλήκτρα $6 - 7 \cdot 14 - 15$                                                                                                    |
| αναλυτική διαδρομή                   | προορισμός $19$                                                                                                    |
|                                      | προσωπικά δεδομένα                                                                                                    |
| Δ                                    | $a\pi o \theta h \kappa_{EU} an$ $47 \rightarrow 50$                                                                                                    |
| διεύθυνση                            | διανοαφή                                                                                                    |
|                                      | προφυλάξεις κατά τη χρήση                                                                                                    |
| E                                    | πυξίδα                                                                                                    |
| εναλλακτική διαδρομή24 – 25, 27 → 29 | ,                                                                                                    |
| ένταση ήχου16                        | P                                                                                                    |
|                                      | ραντάρ                                                                                                    |
| H                                    | επισήμανση                                                                                                    |
|                                      | ρυθμίσεις                                                                                                    |
|                                      | πλοήγηση                                                                                                    |
| ενεργοποιηση                         | φωτεινότητα                                                                                                    |
| к                                    |                                                                                                    |
| καθοδήνηση                           | Σ                                                                                                    |
| ακύρωση 25                           | σβησιμο                                                                                                    |
| ενεργοποίηση 18 -> 22                | σημεια ιοιαίτερου ενοιαφεροντος (PI)                                                                                                    |
| 11 - 12                              | συντομευμενο μενου                                                                                                    |

## ΑΛΦΑΒΗΤΙΚΟ ΕΥΡΕΤΗΡΙΟ (2/2)

| σύστημα<br>ενημέρωση47 → 50<br>επανασυγχρονισμός |
|--------------------------------------------------|
| Τ<br>τηλεχειριστήριο<br>μπαταρίες                |
| <b>Φ</b><br>φωνή<br>απενεργοποίηση               |
| <b>Χ</b><br>χειριστήρια6 – 7, 14<br>χρώματα      |
| <b>Ω</b><br>ώρα<br>ρύθμιση                       |

© RENAULT 2010 - Όλα τα δικαιώματα αναπαραγωγής, μετάφρασης και προσαρμογής επιφυλάσσονται για όλες τις χώρες. Κάθε αναπαραγωγή ή ανατύπωση μερική ή ολική που πραγματοποιείται χωρίς τη συναίνεση της RENAULT είναι παράνομη και μπορεί να οδηγήσει τους παραβάτες σε ποινικές διώξεις.

Το TomTom™ και το λογότυπο TomTom («δυο χέρια») περιλαμβάνονται στα εμπορικά σήματα, στις εφαρμογές ή στα σήματα κατατεθέντα της TomTom International B.V.

RENAULT S.A.S SOCIÉTÉ PAR ACTIONS SIMPLIFIÉE AU CAPITAL DE 533 941 113 € / 13-15, QUAI LE GALLO 92100 BOULOGNE-BILLANCOURT R.C.S. NANTERRE 780 129 987 - SIRET 780 129 987 03591 / TÉL. : 0810 40 50 60 NW 947-5 - 7711408523 - 11/2014 - Edition ELL

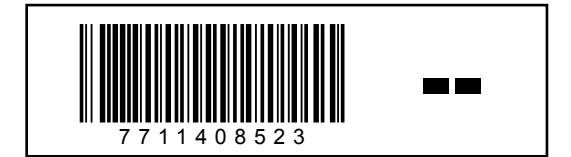